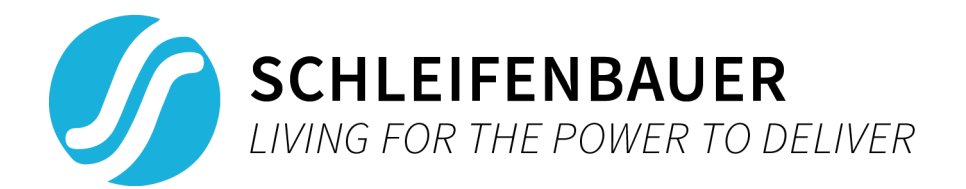

# V2.70 Schleifenbauer PDU User manual

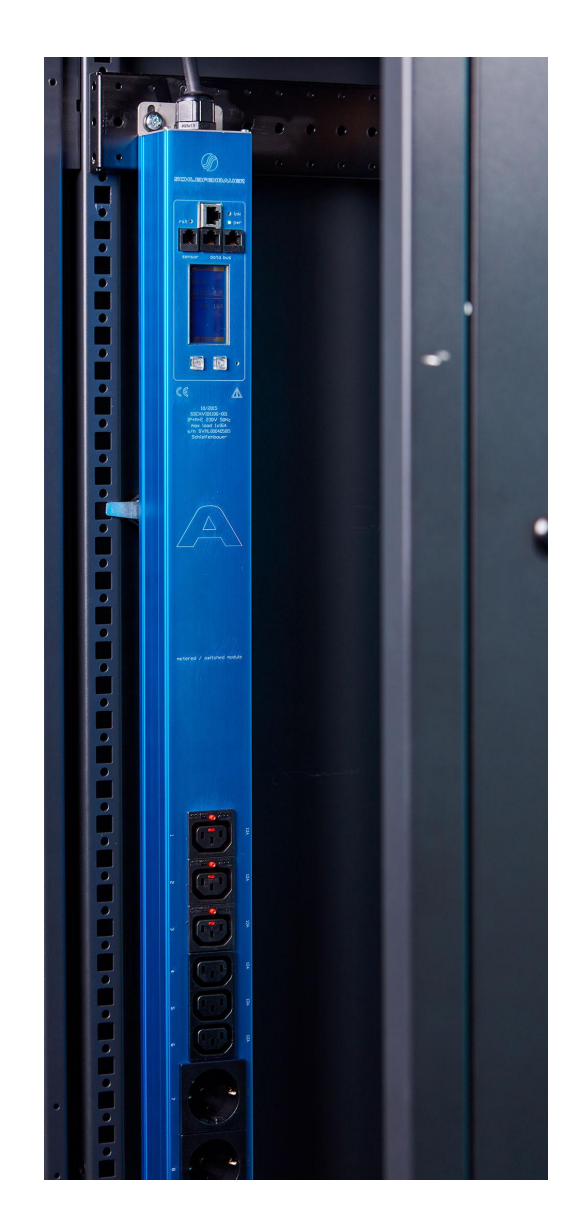

## **Table of Content**

| Overview                                                                                                    | 5            |
|----------------------------------------------------------------------------------------------------|--------------|
| What's new                                                                                                    | 6            |
| Introduction                                                                                                    | 7            |
| Power distribution meets intelligence                                                                             | 7            |
| Intelligence                                                                                                    | 7            |
| Intelligence types                                                                                                | 8            |
| Interfaces                                                                                                    | 8            |
| Part I - Installation of hardware                                                                                 | 9            |
| Safety warnings                                                                                                   | 9            |
| Expert personnel                                                                                                  | 9            |
| Technical installation requirements                                                                               | 9            |
| Visual inspection                                                                                                 | 9            |
| Testing                                                                                                    | 10           |
| Cleaning                                                                                                    | 10           |
| Contents of the package                                                                                           | 10           |
| Additionally needed tools for installation                                                                        | 10           |
| Mounting the PDU in cabinets                                                                                      | 10           |
| How to mount a PDU horizontally (19 inch)?                                                                        | 11           |
| How to mount a PDU vertically (= 0U)?                                                                             | 11           |
| How to install on a flat surface? Table top mount                                                                 | 11           |
| How to prevent hot spots in a cabinet? Sunken installation                                                        | 11           |
| How to mount a PDU without tools?                                                                                 | 11           |
| How to achieve maximum mounting flexibility? Mounting with profile clamps                                         | 12           |
| Cabling the PDU: ethernet, databus and sensors                                                                    | 12           |
| How to connect the PDU to LAN?                                                                                    | 12           |
| How to connect a databus?                                                                                         | 12           |
| How to connect sensors to a PDU?                                                                                  | 12           |
| How to connect a NO/NC contact on Classic PDU and ethernet PDU?                                                   | 13           |
| How to connect NO/NC contact on a G3 PDU?                                                                         | 13           |
| Part II - User manual                                                                                             | 14           |
| How to maintain a PDU?                                                                                            | 14           |
| How to be sure the status of switchable outlets will not change during firmware upgrade or restarting controller? | of the<br>14 |
| Life-Supporting Policy                                                                                            | 14           |
| Part IIA - Locally monitoring: device display                                                                     | 15           |
| How to change settings locally via PDU display?                                                                   | 15           |
| How to stop a blinking display? Local alert reset                                                                 | 16           |
| Why do alerts occur?                                                                                              | 16           |
| How to check the load balance, the temperature / humidity or the status of the NO/NC contact?                     | 16           |
| How to get back to the first page?                                                                                | 17           |
| How to check an outlet status locally?                                                                            | 17           |
| How to check input and/or outlet measurements?                                                                    | 17           |
| How to check branch measurements?                                                                                 | 18           |

|    | How to check total measurements?                                                          | 18 |
|----|-------------------------------------------------------------------------------------------|----|
|    | How to read measurements of optional sensors and what options are possible?               | 19 |
|    | Option 1: load page                                                                       | 19 |
|    | Option 2: sensor pages                                                                    | 19 |
|    | How to read Branch Residual Current measurements?                                         | 20 |
|    | Data center practice: Residual Current Monitoring in relation to Residual Current Devices | 20 |
|    | Where to measure residual current?                                                        | 20 |
|    | How to find the PDUs unit address, tag, name or location?                                 | 20 |
|    | How to view PDU connection information?                                                   | 21 |
|    | How can I check in which mode and with what protocol the PDU is running?                  | 21 |
|    | How to check the installed firmware version?                                              | 22 |
|    | How to check for traceability information ?                                               | 22 |
|    | Part IIB - Remote operating and monitoring: Web interface                                 | 23 |
|    | Introduction                                                                              | 23 |
|    | Login                                                                                     | 23 |
|    | How to select English or German language?                                                 | 23 |
|    | How to enlarge a pane in L sized screens?                                                 | 23 |
|    | User interface                                                                            | 24 |
|    | How to change and save settings in the web interface?                                     | 24 |
|    | Dashboard – tab                                                                           | 25 |
|    | System status                                                                             | 25 |
|    | Load                                                                                      | 27 |
|    | Interfaces                                                                                | 28 |
|    | Sensors – tab                                                                             | 29 |
|    | Inputs – tab                                                                              | 30 |
|    | Branches – tab                                                                            | 31 |
|    | Outlets – tab                                                                             | 32 |
|    | System – tab                                                                              | 34 |
|    | Identification                                                                            | 35 |
|    | Configuration                                                                             | 36 |
|    | Reset                                                                                     | 36 |
|    | Settings                                                                                  | 37 |
|    | Locate                                                                                    | 39 |
|    | Interfaces – tab                                                                          | 40 |
| Ра | rt III - Administrator manual                                                             | 43 |
|    | Specific manuals                                                                          | 43 |
|    | How to use SNMP and the MIB file with Schleifenbauer devices?                             | 44 |
|    | How to change SNMPv3 settings?                                                            | 45 |
|    | How to use Modbus with Schleifenbauer devices?                                            | 45 |
|    | How to use the 'device list' section in the web interface?                                | 46 |
|    | How to add new devices on an existing ring? How to solve duplicate devices?               | 46 |
|    | How to configure login profiles, usernames and passwords?                                 | 47 |
|    | How to change factory passwords?                                                          | 48 |
|    | How to change the Ethernet link settings?                                                 | 48 |
|    | Network configurations                                                                    | 49 |
|    |                                                                                           |    |

| DHCP and default address                                          | 49 |
|-------------------------------------------------------------------|----|
| How to change the hostname?                                       | 49 |
| How to configure the IP settings manually?                        | 49 |
| How to setup IPv6?                                                | 50 |
| IPv6 Autoconfigure (SLAAC)                                        | 50 |
| Static IP                                                         | 50 |
| How to configure IPv6?                                            | 51 |
| How to set up IPv6 address filtering?                             | 52 |
| Configure SSL certificates                                        | 53 |
| Key Generation                                                    | 53 |
| TLS Cipher Suites Supported:                                      | 53 |
| Note on self-signed certificates                                  | 54 |
| Certificate Generation                                            | 54 |
| How to send SNMP Traps with IPv6?                                 | 55 |
| How to stop alert signalling? (auto reset alert)                  | 56 |
| Firmware downgrade / upgrade                                      | 56 |
| How to upgrade the firmware? Using SPST                           | 56 |
| How to upgrade the firmware? Using USB                            | 57 |
| Schleifenbauer databus: what is it?                               | 58 |
| How to prevent data losses because of cable cuts? Ring redundancy | 59 |
| How to connect the databus to LAN? Using a PDU!                   | 60 |
| PART IV - Problem Solving                                         | 61 |
| How to perform a "Software reset"? And why?                       | 61 |
| Remotely                                                          | 61 |
| Locally                                                           | 61 |
| How to perform a "Factory reset"?                                 | 61 |
| How to reset peak current? And other dips or peaks                | 62 |
| Recycling                                                         | 62 |
| PRODUCT SPECIFICATIONS                                            | 63 |
| SERVICE AND SUPPORT                                               | 63 |

## **O**VERVIEW

The Schleifenbauer Power Distribution Unit (PDU) is fully configurable and allows customers to connect a variety of power appliances. Furthermore, the PDU allows remote management through a number of protocols which allow users to monitor metered sockets and receive alarms on custom thresholds. This manual is split in four sections:

| Part I   | Installation manual         | <ul> <li>Prepare PDU for use:</li> <li>safety issues</li> <li>mounting the PDU</li> <li>cabling the PDU</li> </ul>                                                     |
|----------|-----------------------------|----------------------------------------------------------------------------------------------------|
| Part II  | <u>User manual</u>          | <ul> <li>Operator and user part:</li> <li>operating/read out via the PDU-display</li> <li>operating/read out via the web interface</li> <li>problem solving</li> </ul> |
| Part III | <u>Administrator manual</u> | Admin part:<br>• configure via the web interface<br>• set up via the web interface<br>• problem solving                                                                |
| Part IV  | Problem Solving             | In this chapter you can find the frequently asked questions (FAQs).                                                                                                    |

Users can focus on the section that fulfills their need when installing, operating and/or managing the PDU. The "Problem Solving" section is meant to guide users in resolving problems. It is not necessary to read the complete manual.

# WHAT'S NEW

#### V2.70

- Fast switching functionality for simplifying switching multiple outlets in the web interface
- New SNMP registers available
- Fix for Modbus register mapping of registers added since 2.64
- Fix for outlet switching after a certain time
- Improvements for security and initial sequence numbers

#### V2.66

- Added neutral current measurement
- Added residual current measurement
- Alerts for neutral and residual current
- Small bug fixes

#### V2.64

- Support for maximum 6 branches
- Branches tab added in the web interface
- Overcurrent & undervoltage alerts added per branch
- Detection of multiple PDUs in bridge mode on the databus
- Updated TLS settings for better encryption
- Improved HTTPS support
- Updated IP access filter
- SNMP traps for new branch alerts
- Selection of number of branches to be visible in Branches tab
- New total line in the input tab.
- Branches shown on LCD
- Branch alerts show on LCD display
- Added icon for branches
- Totals on input tab; available for kWh totals, kWh subtotals, W, VA, PF and current.
- Number of branches visible in web interface
- Updated PDU display tabs with branches and totals
- Check for invalid outlet states and correcting these at startup
- Updated SNMP-MIB with new functionality
- Added phase name to branches table
- Enable branch traps with the input trap enable setting
- New\_certificates, new ECC default certificates
- Chrome, Opera and Edge running a HTTPS session simultaneously with no timeouts

## INTRODUCTION

#### **POWER DISTRIBUTION MEETS INTELLIGENCE**

The Schleifenbauer Intelligent Power Distribution Unit (PDU) is designed to distribute power for many years and without problems. The PDU is equipped with a specially developed Schleifenbauer databus which makes it possible to read and manage many PDUs with a single IP address. An ethernet port is added to each PDU so that next to the advantages of a databus, a whole range of new options has become available. Schleifenbauer PDUs merges the interests between IT and infrastructures, making it a real bridge builder.

#### INTELLIGENCE

Schleifenbauer PDUs can be fitted with several options to add intelligence. Intelligence can be found at three different levels

- Inputs/ phases (metering option only)
- Branches e.g.: a 32A single phase PDU is divided into two 16A fused groups (metering option only)
- Outlets (metering and/or switching options)

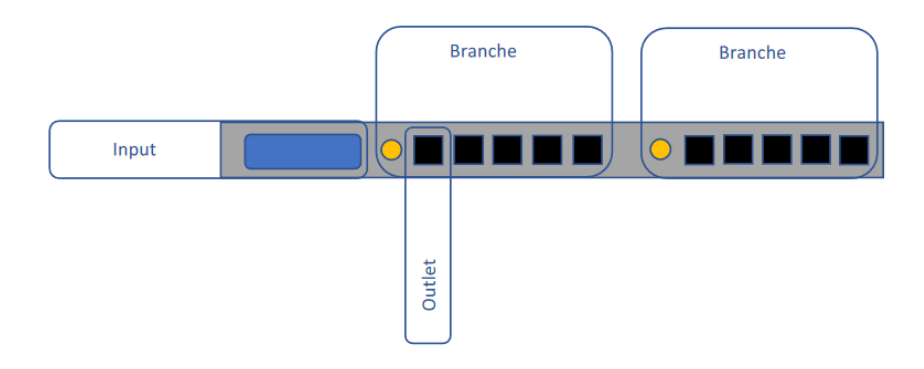

#### **INTELLIGENCE TYPES**

There are two types of intelligence that can be added to a PDU.

#### Metering

When metering is applied the PDU is capable of measuring a number of quantities, either at the input, branches, outlets or an optional sensor (depending on your configuration).

Measurements quantities are shown below:

| Measurement       | Unit  | Remark                                                          |
|-------------------|-------|-----------------------------------------------------------------|
| Energy            | (kWh) | total & subtotal                                                |
| Voltage           | (V)   | with voltage dip registration                                   |
| Current           | (A)   | with peak value registration and drop detection.                |
| Power factor      | (%)   |                                                                 |
| Apparent power    | (VA)  |                                                                 |
| Real power        | (W)   |                                                                 |
| Temperature       | (°C)  | optional sensor                                                 |
| Relative humidity | (%)   | optional sensor                                                 |
| NO/NC contact     | 0-2   | devices equipped with a USB-port can operate two NO/NC contacts |
|                   |       | (see chapter " <u>How to connect a NO/NC contact</u> ")         |

#### Switching

On top of metering, PDUs can be configured with switchable outlets allowing the user to remotely switch outlets on and off. The used relais are bi-stable so power doesn't affect the state the relais is in.

#### INTERFACES

There are several interfaces integrated in the PDU:

- (embedded) web interface
- Modbus/TCP
- SNMP (Simple Network Management Protocol)
- (SP)API (Schleifenbauer Products Application Programming Interface)

In the Admin section of this manual you will find information about the "Interfaces" that describe the technology to communicate via your LAN (Local Area Network) with the Schleifenbauer databus.

# PART I - INSTALLATION OF HARDWARE

Please use the information in this chapter to inspect, install and connect the Schleifenbauer Intelligent PDU and all optional mentioned accessories.

|                                                                                                    | The PDU must be installed in a restricted access location |  |  |
|----------------------------------------------------------------------------------------------------|-----------------------------------------------------------|--|--|
|                                                                                                    | Socket-outlet must be installed near the equipment        |  |  |
|                                                                                                    | Socket-outlet must be easily accessible                   |  |  |
|                                                                                                    | Installation by expert personnel only                     |  |  |
| After installation: default passwords / RC4 keys <b>MUST</b> be changed (see: <u>Part III - Administrator manual</u> ) |                                                           |  |  |
|                                                                                                    |                                                           |  |  |

#### **SAFETY WARNINGS**

This manual contains important safety instructions that should be followed during installation and operation of the PDU. Please read this manual carefully since there may be serious or fatal personal injury and damage to the equipment if the safety instructions, warnings and directions are not complied with. Please save this document for future use.

#### **EXPERT PERSONNEL**

Installation, maintenance and inspection of the Schleifenbauer Intelligent PDU must be carried out by adequately trained persons according to NEN EN 50110-1, with full observance of the specifications of NEN EN 50110-1 and NEN 3140.

#### **TECHNICAL INSTALLATION REQUIREMENTS**

Before installing and using the system, check whether the characteristics of the electrical system to which connection is to be made correspond to the product specifications.

- The Schleifenbauer Intelligent PDU has been designed for connection to electrical systems that comply with IEC 60364 or in the Netherlands, NEN 1010.
- The voltage, maximum permitted current and the number of phases must be correct. This information is displayed on the front side of the PDU.
- The maximum permitted power must be taken into account with regard to the maximum length and the diameter of the connecting lead.
- The values and characteristics of the in-series protective devices must match the PDU and the protective elements included in it.
- The environmental factors must correspond to the product specifications.

#### VISUAL INSPECTION

After opening the cardboard box and removing the packaging material, the PDU should be checked visually. The PDU should not be put into operation if damage is detected in a way that safe and proper operation cannot be guaranteed. In such cases, please contact Schleifenbauer Products BV. Note that, in the case of PDUs that are equipped with an overvoltage protection, the overvoltage protection and the respective overcurrent protection (if applicable) must be inspected on a regular basis.

## TESTING

Each Schleifenbauer PDU is individually tested according to the NEN 3140 standard. Test reports are available on request.

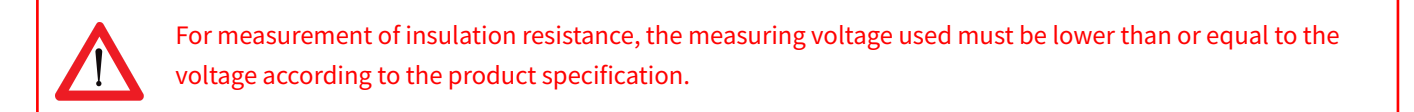

#### CLEANING

The PDU may only be cleaned by wiping off the enclosure with a clean dry cloth.

#### **CONTENTS OF THE PACKAGE**

The Schleifenbauer Intelligent PDUs are shipped in a cardboard box. Where applicable, dispose the packaging material in a responsible manner, in accordance with local regulations. All of the materials used for packaging can be recycled. Immediately after receipt, check whether you have received your order in a complete and undamaged state.

The following items are delivered for each PDU:

- fixing materials: these can be attached to the PDU (19" or table-mounting brackets), or are delivered separately if they have been ordered separately;
- the installation manual (one per shipment);

Please note that the PDU User Manual can also be found online at http://schleifenbauer.eu

#### **ADDITIONALLY NEEDED TOOLS FOR INSTALLATION**

The following tools are needed to install the PDUs:

- cage-nuts with bolts and washers
- suitable screwdriver.

#### MOUNTING THE PDU IN CABINETS

The following accessories can be purchased from Schleifenbauer:

- C14/C20 plugs if C13/C19 outputs are used (please check <u>Outputs on www.schleifenbauer.eu</u>)
- Different types of attachment brackets
  - 0 19" rack mounting brackets
  - 0 Tabletop mounting brackets
  - 0 Mounting plates for sunken installation
  - o Profile clamps
  - o Toolless Mounts
- Customer Specific solutions related tools

Please check the <u>Installation Section</u> for more details regarding mounting brackets. Please check <u>www.schleifenbauer.eu</u> for further details regarding the accessories.

## How to mount a PDU horizontally (19 inch)?

Each 19" rack bracket of a PDU has holes for horizontal mounting in 19" racks. The holes are positioned so that an appropriate fixing hole is always available for a PDU with a profile height of 1.5 U. Using one or two of the four holes allows mounting without wasting space.

## How to mount a PDU vertically (= 0U)?

In case of a PDU for vertical mounting, the connection lead is fed through a hole in the upper, bottom or front face.

### How to install on a flat surface? Table top mount

Gives the profile possibility to be mounted to a flat surface (tabletop). This arrangement is used for:

- vertical mounting to the bracing beams in the 19" cabinet
- fixing to a mounting plate
- mounting between the 19" uprights: the profile attaches to the front of the uprights

The holes on the brackets are located as far as possible to the outside so that it can also fit with enough space to tighten the bolts if a swivel gland has been placed on the short side.

# *How to prevent hot spots in a cabinet? Sunken installation*

When power leads might block the flow of hot exhaust air, especially in case of a 600mm wide cabinet, it is necessary to create additional space for airflow. This can be done by using the "sunken installation brackets". Because of the shape of the bracket, it is possible to 'partially sink' the profile into the cabinet and save space. These mounting plates can be used for many different cabinets.

#### How to mount a PDU without tools?

Toolless mounting is created by making attachment points on the rear of the PDU housing. There is a wide range of cabinet brackets available, all in which you can hang the PDU without using tools.

Toolless Mounting can be done as single PDU or double PDUs (see image).

Mounting brackets can be custom made by Schleifenbauer.

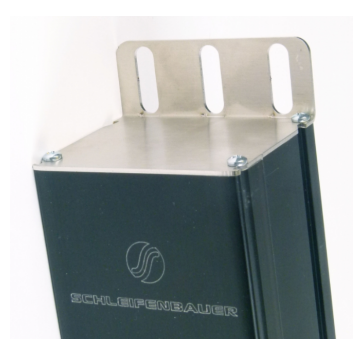

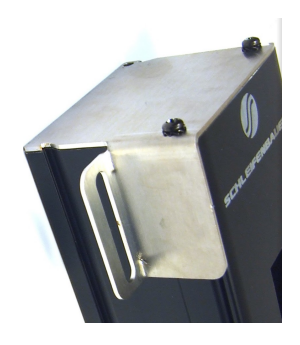

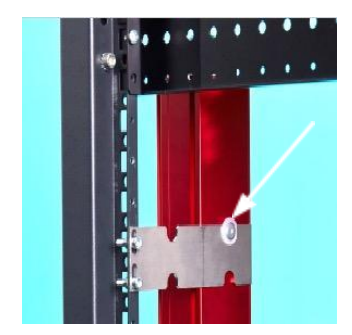

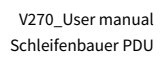

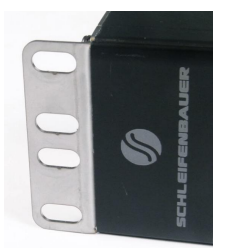

## How to achieve maximum mounting flexibility? Mounting with profile clamps

The clamps, made of spring steel, can be installed in the position of your choice. The clamp fits around the PDU profile and is secured with a fastening screw. Our advice is to use one clamp for every 50 cm of profile length.

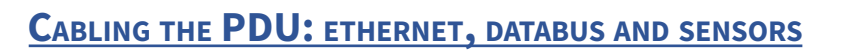

### How to connect the PDU to LAN?

#### 10/100 Mbps LAN Ethernet port

Connecting the PDU to a Local Area Network (LAN) provides communication through an Ethernet network. Multiple PDUs can share the same ethernet connection by using the databus (Bridge or Hybrid mode). More about the different operating modes in the section "Schleifenbauer databus, what is it?" The RJ45 connector for the network cable must be plugged into the silver Ethernet port:

Connect the RJ45 Ethernet cable to the Ethernet port on the PDU and to the Ethernet connector on the LAN device; when connected, the orange LED – marked "Ink" - will blink

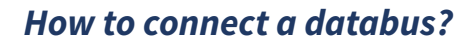

There are three black communication ports. One is marked as sensorport, the other two as databus ports (in and out). The left databus port is the "incoming" databus port. The right databus port is "outgoing". This is a MUST HAVE for devices in bridge mode. For devices in hybrid mode it is a NICE TO HAVE. The serial databus in the Schleifenbauer PDU uses CAT5 patch cables.

Data will be send and received by both ports but to close the databus ring, it is recommended to follow the connection diagram to ensure maximum performance.

#### How to connect sensors to a PDU?

The PDU has a RJ12 connector sensor port which can connect one of the following:

- a digital temperature sensor
- a combined sensor for temperature/humidity
- one or multiple dry switch contacts

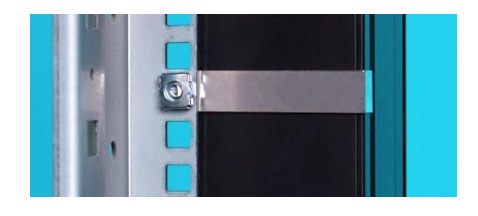

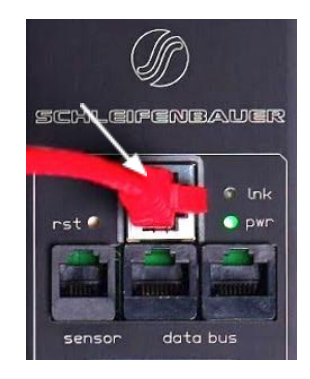

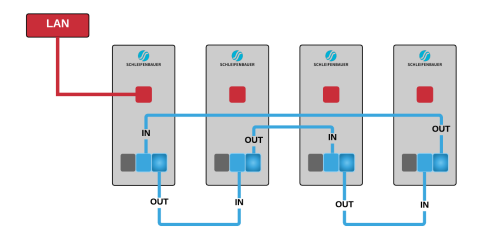

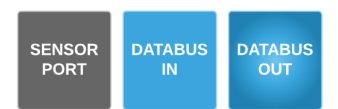

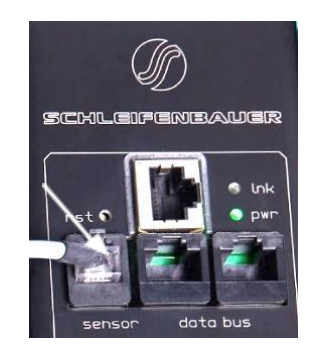

#### **Plug and play**

Sensors are automatically recognized by the PDU and will update the display and menu accordingly.

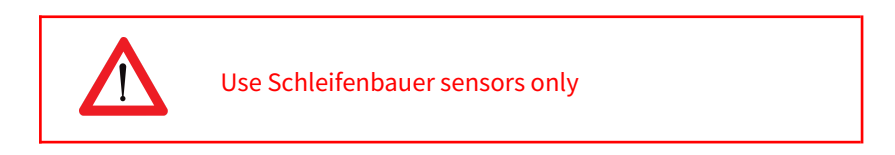

## How to connect a NO/NC contact on Classic PDU and ethernet PDU?

The sensor port makes use of the RJ12 6P6C standard (= 6 position, 6 conductor). To connect a NO/NC contact on the PDU sensor port, you have to make use of pin 1 and pin 6; as shown in the image below.

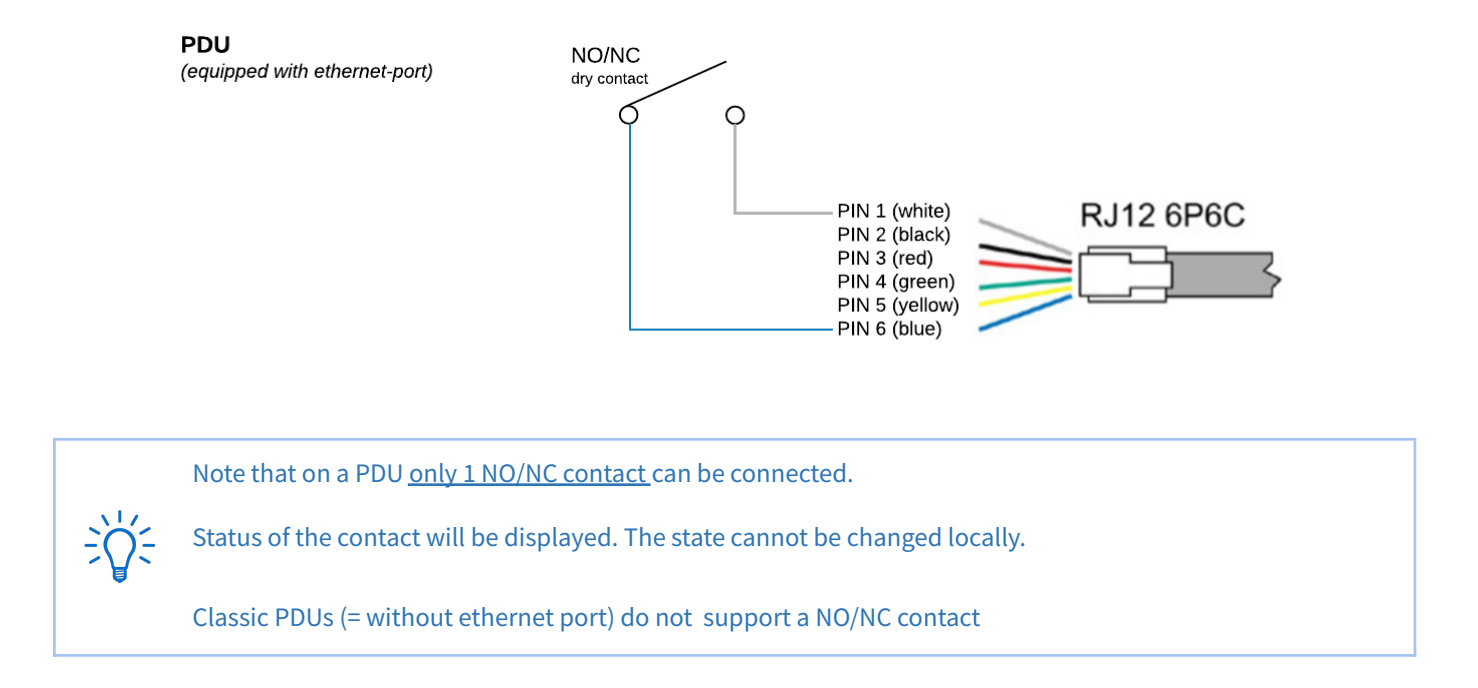

#### How to connect NO/NC contact on a G3 PDU?

3rd generation PDUs and DPMs are equipped with a USB-port and are able to operate two NO/NC dry switch contacts:

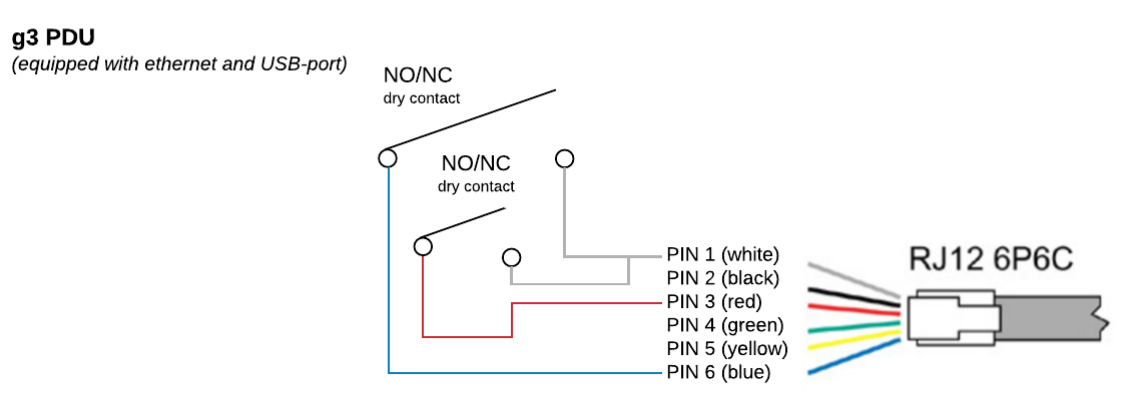

# PART II - USER MANUAL

### How to maintain a PDU?

A Schleifenbauer Intelligent PDU **may not be opened by unauthorised personnel**. In the event of malfunction or faults in the PDU, please refer to the warranty conditions. Schleifenbauer Products BV will not accept warranty claims if the PDU has been opened or alterations have been made.

- Please pay attention to the operation conditions before installation and operation of the Schleifenbauer PDU.
- The Schleifenbauer PDU has to be protected according to the valid installation guidelines. The rated value of the in-series protective device may not exceed the maximum value indicated on the product.
- The Schleifenbauer PDU may not be used in: a humid environment, a seriously contaminated environment or outdoors.
- The manufacturer's warranty on the Schleifenbauer PDU becomes invalid when the QC sticker on the side of the profile is broken.
- Before turning on the PDU for the first time, make sure that it has been allowed to acclimatise to the ambient temperature for at least 24 hours. Major temperature fluctuations can lead to the formation of condensation in the PDU if this guideline is not followed.
- Please keep in mind that the maximum allowed temperature for a metal enclosure is 70 °C for installation in a normal location and 90 °C for installation in a restricted access location.
- Fuses and automatic fuses in the PDUs are intended as short-circuit and overload safeties and NOT as disconnecting switches for rendering the PDU or plug sockets free of current.
- When PDUs are equipped with over-voltage protection it is required to inspect the over-voltage protection and the respective over current protection (when applicable) on a regular basis.

# *How to be sure the status of switchable outlets will not change during firmware upgrade or restarting of the controller?*

The Schleifenbauer PDUs are designed for continuous operation with the power distribution and the control over measuring and switching separated. This means that while updating or restarting the (controller of the) PDUs, <u>power</u> <u>distribution is not interrupted</u>.

## LIFE-SUPPORTING POLICY

The Schleifenbauer PDU has been designed for use in data centers where equipment has to meet very high demands, especially regarding reliability.

The Intelligent PDU however may not be applied in surroundings where a malfunction in the PDU can have consequences for life support systems.

Life support systems include any devices designated as "critical" by the U.S. FDA. Such systems are found not only in medical environments such as hospitals, but also on offshore platforms, in petrochemical plants, in air traffic control centers, etc.

## PART IIA - LOCALLY MONITORING: DEVICE DISPLAY

The intelligent PDU features a display with scroll buttons, LEDs and some ports for connecting accessories. Please keep in mind that PDUs may differ in configuration and may or may not not have a display.

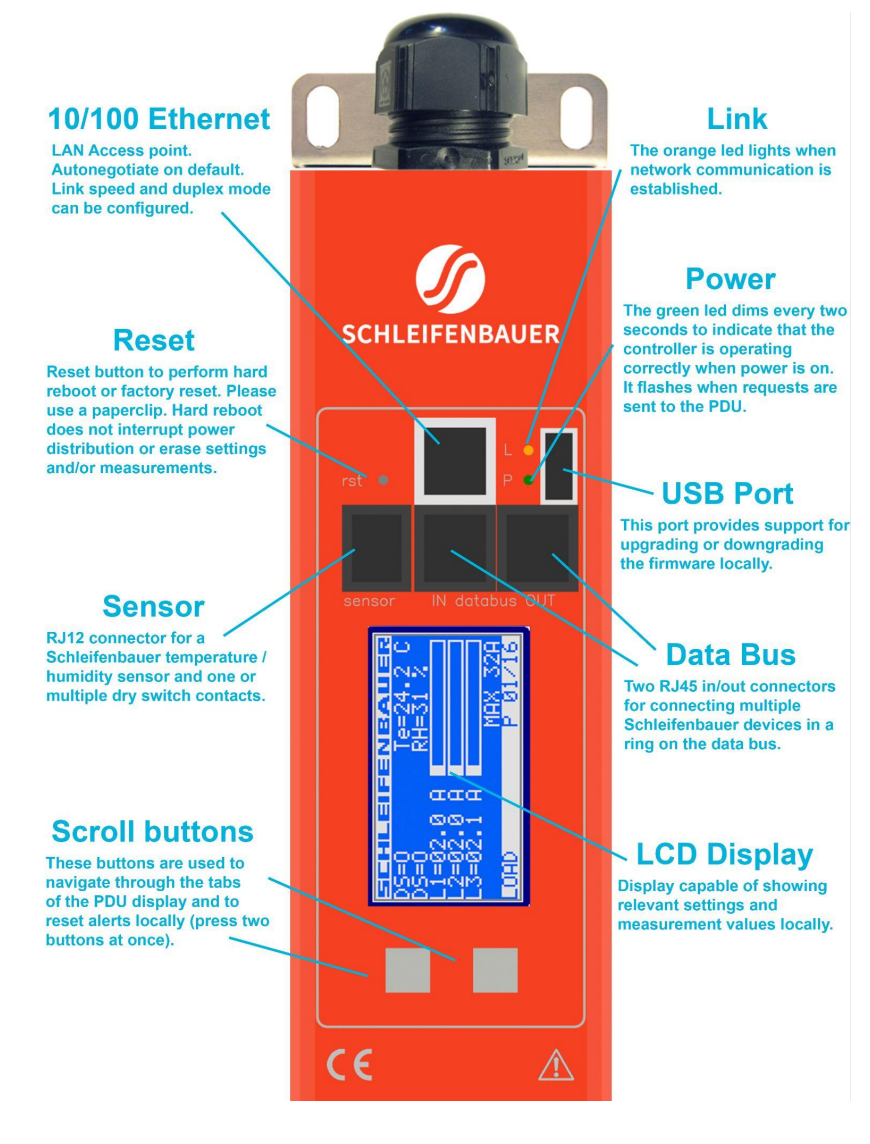

- <sup>(1)</sup> PDUs **without** an Ethernet port are called Classic PDUs. Firmware for Classic PDUs are in the FW1xxx range
- <sup>(2)</sup> This option is called "Local alert reset" and must be activated through the interfaces
- <sup>(3)</sup> USB-port on g3 (generation 3) only; to be used for firmware up- and downgrade (from FW2.52 and newer)

## How to change settings locally via PDU display?

Changing settings locally via the PDU itself is **<u>not</u>** possible! You have to use one of the interfaces.

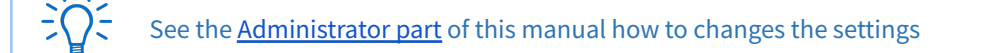

## How to stop a blinking display? Local alert reset

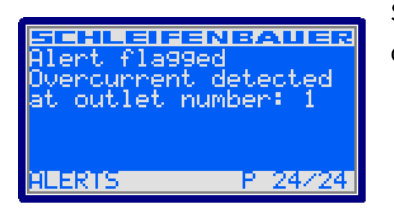

Since FW2.50 alerts are represented on both display and web interface. For example: The displayed text shows directly which alert has occurred.

#### Why do alerts occur?

Alerts are signal flags after an event occurred. For example, if the measured temperature and the environmental conditions exceed a configured level or threshold, the PDU will generate an alert. This resolves in:

- SNMP trap (optional).
- The screen of the PDU will start blinking.
- The screen of the PDU will jump to the Alert page which provides information on what happened.

After the temperature has dropped again, the event is cleared but the alert still exists. The display will blink until you "reset" (=clear) the alert.

#### The LCD display only flashes when an alert is active.

| Actions: | <ul> <li>press any button to stop blinking for a short period: blinking will stop so you can read the display</li> <li>resetting the alert can be done by pressing both scroll buttons simultaneously; when cleared the display will stop blinking (Note: this possibility must be activated on your device; see Admin part of this manual)</li> </ul> |
|----------|----------------------------------------------------------------------------------------------------|
| ÷℃:      | You can reset the alert but by doing so, you do not resolve the cause of the alert!<br>If the alert condition is still present the alert will reappear.                                                                                                    |

# *How to check the load balance, the temperature / humidity or the status of the NO/NC contact?*

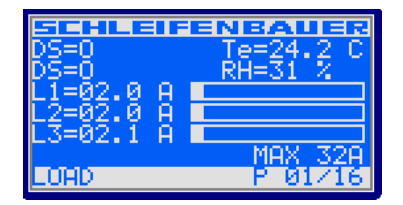

The image shows three phases (L1, 2 and 3). The actual information is presented in amperes but is also graphically displayed. The higher the load, the more the bar is filled. The graphical bar is related to the maximum PDU rating (in the image it is 32A). In this image, there is a two ampére load, only on L3 there is 2.1A load.

[degrees C] \*

- DS = status of NO/NC contact [O = open; C = closed]
- Te = temperature
- RH = relative humidity [%] \*

\*only visible when the corresponding sensor has been connected.

## How to get back to the first page?

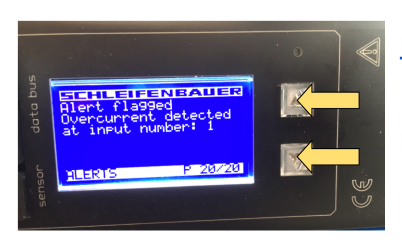

If there are alerts, first clear these by pressing both scroll buttons (see: "<u>How to stop</u> <u>blinking display? Local alert reset</u>").

If the alerts are resolved or there are no alerts (no blinking display), press both scroll buttons (see arrows in image) to quickly jump to the first page.

#### How to check an outlet status locally?

|          | FENBAUER<br>111111 |
|----------|--------------------|
| DUNCENSE | P 02/24            |

Note: every row on the display shows the state of nine outlets. So the first ends with outlet nine, the second row starts with outlet ten.

If the PDU is equipped with switchable outlets, customers can see how many outlets the PDU has and what their individual state is.

An overview of the possible states:

- 0 = off
- 1= on
- s = scheduled to go off
- S = scheduled to go ON
- p = power cycling

#### How to check input and/or outlet measurements?

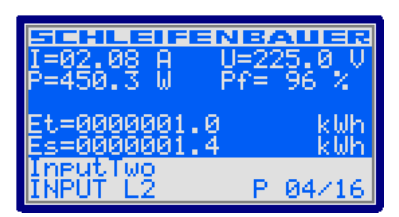

Example: input page

Note: "InputTwo" shows the name of the Input. This information can be configured from the Web Interface, Inputs tab or from the other interfaces.

| I=03.99 A U<br>P=897.3 W P   | <b>EAUER</b><br>=224.9 U<br>f= 99 % |
|------------------------------|-------------------------------------|
| Et=0000008.8<br>Es=0000008.6 | kWh<br>kWh                          |
| 1<br>OUTPUT 1                | P 08/24                             |

Example: outlet page

The scroll buttons allow the user to scroll through the pages. The total amount of pages varies and depends on the PDU configuration. In the "input page" example page 4/16 is displayed. In the lower left corner of the "input page" example, the subject of the shown information on this page is visible as "INPUT L2", which is short for input measurements of L2. So, when you search for outlets (if they are metered), scroll through the pages until the "outlet" sections are reached. An example is shown in the "outlet page" image.

Displayed information can be:

| =    | current         | [A]   |                                 |
|------|-----------------|-------|---------------------------------|
| P =  | power           | [W]   |                                 |
| U =  | voltage         | [V]   |                                 |
| Pf = | power factor    | [%]   | (= real power ÷ apparent power) |
| Et = | energy total    | [kWh] |                                 |
| Es = | subtotal energy | [kWh] |                                 |
|      |                 |       |                                 |

## How to check branch measurements?

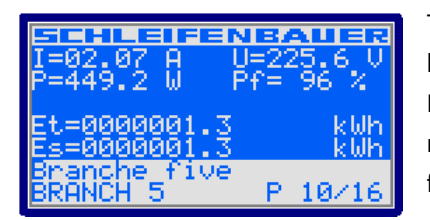

The display menu can show up to six branch tabs if the PDU is equipped with branches. The branche tabs are absent when no branches are installed on the PDU. Branches can have multiple outlets so the values on a branch tab are the measurements of all outlets that are connected to that specific branch. This functionality is present in firmware version 2.64 or higher if your PDU supports it.

Displayed information can be:

| =   | current | [A] |
|-----|---------|-----|
| P = | power   | [W] |

- P = power
- U = voltage [V]
- Pf = power factor [%]
- Et = energy total [kWh]
- Es = subtotal energy [kWh]
- current transformer factor CT =

### How to check total measurements?

[A]

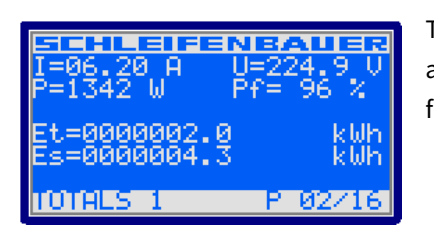

The total measurements are measurements of the complete PDU regardless of the amount of inputs (phases), branches or outlets. This functionality is present in firmware version 2.64 or higher.

#### Displayed information can be:

| = | current |  |
|---|---------|--|

- P = power
- [W] U = voltage [V]
- Pf = power factor [%]
- [kWh] Et = energy total
- subtotal energy [kWh] Es =

(= real power ÷ apparent power)

(= real power ÷ apparent power)

## How to read measurements of optional sensors and what options are possible?

#### **Option 1: load page**

Sensors are displayed on the "Load" screen whenever there are less than three sensors in use. When adding more sensors, one or more pages are added to the display to show the sensor readouts (see image):

| SCHLEIFENBAUER     |           |  |  |  |
|--------------------|-----------|--|--|--|
| RS=0               | Te=24.2 C |  |  |  |
| L1=02.0 A          | KH-01 4   |  |  |  |
| L <u>2</u> =02.0 A |           |  |  |  |
| ∟з=02.1 н          | MQX 320   |  |  |  |
| LORD               | P 01/16   |  |  |  |

DS =status of NO/NC contact[ O = open; C = closed ]Te =temperature[degrees C]RH =relative humidity[%]

#### **Option 2: sensor pages**

The sensor measurements are displayed in the following format:

#### <channel number > < sensor type > = < value >

The sensor type is indicated by a letter. The letters are abbreviations for the sensor type as follows:

| SCHLEIFENBAUER                           | <u>Analog</u> :  |                         |                                |
|------------------------------------------|------------------|-------------------------|--------------------------------|
| 01 I=0 05 Y=00                           | T =              | temperature             | [°C]                           |
| 02 R=25mA 06 S=00<br>03 0=25m0 02 B= 0m0 | H =              | humidity                | [%]                            |
| 04 D=0 08 B= 0mA                         | R =              | residual current        | [mA]                           |
| SENSORS A P 24/29                        |                  | See "How to read branch | residual current measurements" |
| Example: sensor page 1 of 2              | A =              | AC residual current     | [mA]                           |
|                                          | D =              | DC residual current     | [mA]                           |
| SCHLEIFENBAUER                           | B =              | Branch residual current | [mA]                           |
| 09 B= _0m8 13 T=24 C                     |                  |                         |                                |
| 10 B= 24MH 14 H=29 4<br>11 B= 10MB       | <u>Digital</u> : |                         |                                |
| 12 B= 61mH                               | =                | dry switch contact      |                                |
| SENSORS B P 25/29                        | S =              | error status            |                                |
| Example: sensor page 2 of 2              | Y =              | activity                |                                |

For all optional sensors see <u>www.schleifenbauer.eu</u>

## How to read Branch Residual Current measurements?

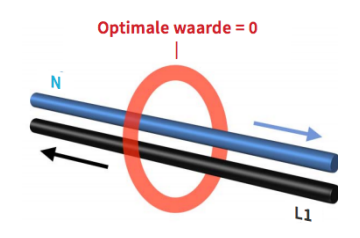

L1 + L2 + L3 + N > 0 mA .... THERE MIGHT BE FAULT IN YOUR SYSTEM !

When the PDU is equipped with a Residual Current Sensor (RCS), measurements of the residual current are shown in the sensor pages.

(See example images in the previous chapter "Option 2: sensor pages").

In parts of Europe, electrical installations must incorporate devices designed to protect people and prevent fires: the residual current device, or RCD. A RCD disconnects the circuit if the total for the incoming and outgoing currents in the monitored phases and their neutral conductor exceed a threshold, for example : L1 + L2 + L3 + N > 30 mA

#### Data center practice: Residual Current Monitoring in relation to Residual Current Devices

Many devices inside a datacenter operate a switching power supply. These power supplies usually leak a bit of energy to the protective earth, so even without failing hardware some residual current will occur. In order to rule out a single dangerous fault from a sum of harmless smaller faults, one needs to set up a network of RC-sensors and monitor them permanently. RC-monitoring can take place in many forms. The Schleifenbauer RC-sensor offers Class B metering, thus enabling our customers to set-up an RC-monitoring system that prevents dangerous situations inside the datacenter.

#### Where to measure residual current?

When monitoring residual current at a single location it is not possible to determine whether the measured value is a sum of many small currents or a single larger (dangerous) one. For that reason it contributes to the safety of the personnel inside a data center when residual currents are metered at several points.

#### How to find the PDUs unit address, tag, name or location?

•

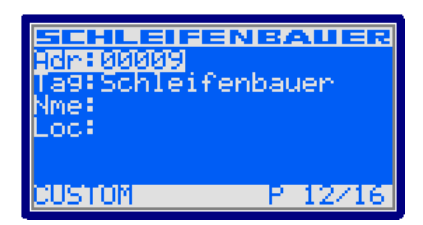

You will find all customer specific information about the PDU in the "Custom" display.

- Adr = address of this unit on the databus
- Tag = vanity tag
- Nme = device name
- Loc = location of the device

The device name and tag can be changed using the WEBAPI. See the admin manual <u>Part IIB - Remote</u> <u>operating and monitoring: Web</u> <u>interface</u> for more details.

### How to view PDU connection information?

| SCHLEIFENBAUER        |
|-----------------------|
| Lnk:100M Full-duplex  |
| St :DHCP: Bound       |
| NM 255.255.255.Й      |
| GW 192.168.4.1        |
| MAC D0-22-12-B0-E2-0B |
| 1FV4 LINK P 13/16     |

INBALLE

P 18/21

30::D222:12FF:FE

Ë::D222:12FF:FE

V6 LINK

You will find all information related to the PDUs network connection in the IPv4 Link and IPv6 Link pages.

IPv4Link: • Li

St

- Lnk = current Ethernet link status of the device
  - = IP status:
    - DHCP: Acquiring/Bound, Static, Static fallback
    - '-' when there is no link
- IP = IP address of the device
- NM = subnet mask of the device
- GW = IP address of the Gateway or Router
- MAC = MAC address of the device

The IPv6 link will show up to 3 IPv6 addresses. The first one will be your link-local address which will always start with FE80:: the second and third will be your LAN and WAN address respectively.

#### How can I check in which mode and with what protocol the PDU is running?

| SCHL    | EIFENBAUER      |
|---------|-----------------|
| Mode 🖓  | Hybrid          |
| MEB :   | HTTP/S 80/443   |
| API -   | TCP/7783        |
| Podbus  | Utiti           |
| PRIME   | Ut t            |
|         |                 |
| 1F 1811 | ERFHCES F 14/16 |

In the "IP Interfaces" display you can find information about the device mode in which the PDU is working:

• Mode = hybrid, databus, bridge, colocation, ...

See the chapter "<u>Schleifenbauer databus: what is it</u>?" in this manual for explanations of the term hybrid, bridge, ....

The display shows the status, and which protocol & port number is used for:

- HTTP
- API
- Modbus
- SNMP

÷Ô:

• IPMode (IPv4, IPv6 or both)

When there is active communication with the PDU, the interface colors will be inverted. Text is white and the background is blue. When the interface is used, the text becomes blue and the background white.

### How to check the installed firmware version?

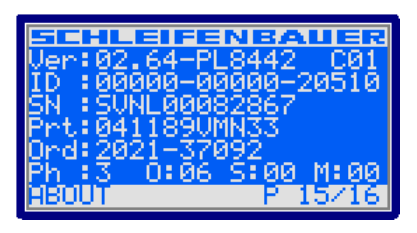

In the "About" page you can find the firmware version that is currently installed on the device. In this example the firmware version is FW2.64.

.

•

.

It is important that the most recent firmware version is installed on all devices. This ensures correct operation of the device and databus. Firmware and service tools (SPST) can be found at "downloads" on the Schleifenbauer website.

#### How to check for traceability information ?

| SCHLEIFEN      | BAUER       |
|----------------|-------------|
| Ver:02.64-PL8  | 442C01      |
| ID :00000-000  | 00-20510    |
| SN SVNLUUU82   | <u>86</u> 7 |
| 0ed: 2021-3709 | 30          |
| Ph 3 0:06 S    | 00 M:00     |
| ABOUT          | P 15/16     |

In the "About" page you can also find information regarding serial number, product information and Schleifenbauer order number.

- ID = unique hardware address of this device's controller
- SN = serial number (also found on the PDU housing)
- Prt = product identification (also found on the PDU housing)
- Ord = order number for internal Schleifenbauer uses
  - Ph = number of phases of this device
  - 0 = total number of outlets on this device
    - S = number of switchable outlets on this device.
  - M = number of metered outlets on this device

## PART IIB - REMOTE OPERATING AND MONITORING: WEB INTERFACE

#### Introduction

Schleifenbauer PDUs allow remote administration which enables users to switch on or off selected outlets, monitor usage data and set/receive alerts on configured thresholds. In addition various connection parameters can also be configured through various protocols.

The web interface is an easy to use tool to configure the PDU. This chapter gives an overview of the different possibilities.

#### Login

By default the web interface is enabled. To navigate to the web interface the IP address and port number can be found on the display of the PDU.

#### How to select English or German language?

| SCHLEIFENBAUER<br>LIVING FOR THE POWER TO DELIVER |           |  |  |  |  |
|---------------------------------------------------|-----------|--|--|--|--|
| Username:                                         | super     |  |  |  |  |
| Password:                                         | ••••      |  |  |  |  |
| Language:                                         | English ~ |  |  |  |  |
|                                                   | Login     |  |  |  |  |
|                                                   |           |  |  |  |  |

The login screen lets the user choose between English or German language. Note: in this manual, only the English screens will be shown.

## How to enlarge a pane in L sized screens?

There are two options:

- using the pane separator:
  - using the < or > signs :

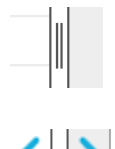

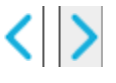

## User interface

Connected devices (ONLY IN BRIDGE MODE) The left pane of the image below shows a list of connected devices on the databus. Also the databus management functions can be found in this section such as:

- Scan databus
- Initialise zero addresses to sequence
- Reset all alerts

Device information

After selecting a connected device, you see measurements/information and get access to the remote operating functions, in the right pane.

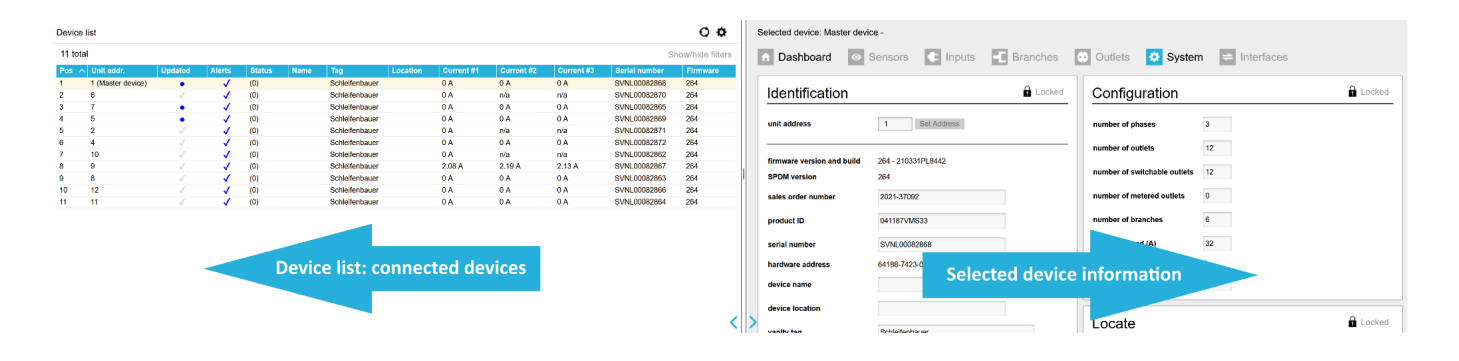

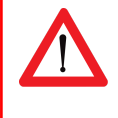

It is recommended to only use a single connection (four requests per second) to a PDU. With multiple connections open the network traffic on the serving PDU and any PDUs connected through the databus will increase while response time will decrease. Therefore it is NOT advisable to open too many web interfaces in order to prevent "hammering" the databus.

#### How to change and save settings in the web interface?

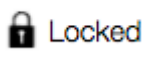

Editable

The web interface is protected against accidentally changing settings. Related to your user profile, you might have permission to change information: see the "Permission model". To open protected cells, you first have to click the "Locked" sign and the status will change to "Editable".

When ready, click "Editable" or click the "Save changes" icon if shown, and the sign will turn into "Locked".

## DASHBOARD - TAB

The dashboard tab shows general PDU information. Example screenshots are shown below.

| lected device: Master device - Dashboard Sensors  Inputs  Branches Coultets System Status  device status code OK (0) L1 Coult L1 Coult L1 Coult L1 Coult L2 Coult L3 Coult L3 Coult L3 Coult L3 Coult L4 Coult L4  | English                                                                |
|----------------------------------------------------------------------------------------------------|------------------------------------------------------------------------|
| Dashboard       System       Interfaces         System Status       0       1       0.0         device status code       OK (0)       1       0.0         input overcurrent alert       0       1.1       0.0         input voltage drop alert       0       1.3       0.0         input current drop alert       0       1       0.0         input current drop alert       0       0       1         outlet voltage drop alert       0       0       0.0         input current drop alert       0       0       0.0         input current drop alert       0       0       0.0         input current drop alert       0       0       0.0         input current drop alert       0       0       0.0         input current drop alert       0       0       0.0         patiet voltage drop alert       0       0       0.0         patiet voltage drop alert       0       0       0.0         patiet voltage drop alert       0       0       0.0         patiet voltage drop alert       0       0       0.0       0.0         patiet voltage drop alert       0       0       0.0       0.0      <                                                                                                    |                                                                        |
| Jevice status code     OK (0)       emperature alert     0       nput overcurrent alert     0       nput voltage drop alert     0       nput current drop alert     0       nput current drop alert     0       nutet voltage drop alert     0       nutet voltage drop alert     0       nutet voltage drop alert     0       nutet voltage drop alert     0       nutet voltage drop alert     0       nutet voltage drop alert     0       nutet voltage drop alert     0                                                                                                    |                                                                        |
| nput voltage drop alert 0 putlet current drop alert 0 network state bound to butlet voltage drop alert 0 putlet voltage drop alert 0 pranch overcurrent alert 0 branch overcurrent alert 0 branch overcurent alert 0 branch overcurrent alert | A alert at 16.00A<br>A alert at 16.00A<br>A alert at 16.00A<br>max 32A |
| values of angularent of network state bound to device mode bridge or analysis of angularent of the state bound to be bridge or analysis of the state of the state |                                                                        |
| pranch voltage drop alert 0 API enabled                                                                                                    | 1CP address                                                            |
| esiduai current alert v modbus TCP disabled<br>hardware alert 0 SNMPv1/2 enabled<br>SNMPv3 disabled                                                                                                    |                                                                        |

| System | System Status                                                                                                    |                                                                 | This section gives you a quick view of the actual state of the PDU: are                                                                                                    |  |  |
|--------|----------------------------------------------------------------------------------------------------|-----------------------------------------------------------------|----------------------------------------------------------------------------------------------------|--|--|
| status | device status code                                                                                                    | Alert flagged (1)                                               | there any alerts? And if yes, which alerts, and what caused them?                                                                                                    |  |  |
|        | temperature alert<br>input overcurrent alert<br>input voltage drop alert<br>input current drop alert<br>sensor change alert | 0<br>Detected at input 2<br>0<br>0<br>0<br>Detected at branch 5 | The number following after "drops" and "overcurrent" shows the<br>OUTLET NUMBER of the last alert. In this example there is an<br>"branch overcurrent" at branch number five and a "input<br>overcurrent". Alert at input 2.When enabled "Auto reset alert", alerts will be automatically                                                                                                    |  |  |
|        | branch voltage drop alert                                                                                                   | 0                                                               | cleared after the chosen time without active alert conditions.<br>When an alert occurs, the tab name "Dashboard" turns red (see<br>example on the left) .<br>The name "Dashboard" also turns red when switching devices in<br>the device list.<br>Note: If an alert occurs, a trap is sent. When multiple alerts occur,<br>only one trap is sent. It's up to the user to resolve the alert and to<br>check it's cause(s). |  |  |
|        | Possible cause of alert:           Total power consumption higher than treshold                                             |                                                                 | Looking for the reason why an alert occured? In the <system<br>Status&gt; box the PDU gives you a possible cause of the alert.</system<br>                                                                                                    |  |  |
|        |                                                                                                    |                                                                 | 9                                                                                                    |  |  |

| Device status code               | The code shows the status of the device in terms of errors:                                                        |                                                                                                    |  |  |
|----------------------------------|----------------------------------------------------------------------------------------------------|----------------------------------------------------------------------------------------------------|--|--|
|                                  | 0 OK Device status is OK.                                                                                          |                                                                                                    |  |  |
|                                  | 1 Alert flagged         One or more alerts have been flagged. Please check the other alert fields to see the cause |                                                                                                    |  |  |
|                                  | I Alert hagged                                                                                                    | of the plot. It can be one of the following sources:                                                                                                    |  |  |
|                                  |                                                                                                    | tomporature alort                                                                                                    |  |  |
|                                  |                                                                                                    |                                                                                                    |  |  |
|                                  |                                                                                                    |                                                                                                    |  |  |
|                                  |                                                                                                    |                                                                                                    |  |  |
|                                  |                                                                                                    | <ul> <li>Input voltage aler0</li> </ul>                                                                                                    |  |  |
|                                  |                                                                                                    | output current drop alert                                                                                                    |  |  |
|                                  |                                                                                                    | <ul> <li>input current drop alert</li> </ul>                                                                                                    |  |  |
|                                  |                                                                                                    | <ul> <li>sensor change alert</li> </ul>                                                                                                    |  |  |
|                                  |                                                                                                    | <ul> <li>branch overcurrent alert</li> </ul>                                                                                                    |  |  |
|                                  |                                                                                                    | <ul> <li>branch voltage alert</li> </ul>                                                                                                    |  |  |
|                                  |                                                                                                    | <ul> <li>neutral current alert</li> </ul>                                                                                                    |  |  |
|                                  |                                                                                                    | <ul> <li>residual current alert</li> </ul>                                                                                                    |  |  |
|                                  | ♦ hardware alert                                                                                                   |                                                                                                    |  |  |
|                                  | 2 Setting(s) initialized                                                                                           | Some settings have been reset to default values. This may occur after a factory reset or a firmware upgrade                                                                                 |  |  |
|                                  | 4 Power-on reset                                                                                                   | The device has reported after a power loss. It can be one of the following reasons:                                                                                                    |  |  |
|                                  |                                                                                                    | hereise of inserting the DDL newer plug (mostly intentional. It can be                                                                                                    |  |  |
|                                  |                                                                                                    | because of inserting the PDD power plug (mostly intentional, it can be     upintentional if compone removed the neuror plug assidentally)                                                   |  |  |
|                                  |                                                                                                    | a because of a newer outage (unintentional)                                                                                                    |  |  |
|                                  |                                                                                                    | because of a power outage (unintentional),                                                                                                    |  |  |
|                                  |                                                                                                    | • because of a defect in the internal power supply.                                                                                                    |  |  |
|                                  | 8 External reset                                                                                                   | The device has been reset by pressing the reset button on the unit.                                                                                                    |  |  |
|                                  | 16 Watchdog timer                                                                                                  | The device rebooted due to an internal error.                                                                                                    |  |  |
|                                  | 32 Brownout detected                                                                                               | Device rebooted because a voltage drop has been detected. This may indicate a defect in the internal power supply or a dip in external power supply.<br>A hardware error has been detected. |  |  |
|                                  |                                                                                                    |                                                                                                    |  |  |
|                                  | 64 Controller error                                                                                                |                                                                                                    |  |  |
|                                  | 128 Slave reset                                                                                                    | A communication issue has been detected with an outlet slave module.                                                                                                    |  |  |
| tomporaturo alort <sup>(1)</sup> | Temperature alert raises for temperatures, which exceed the user's maximum temperature setting                     |                                                                                                    |  |  |
| temperature atert                | remperature alert raises for temperatures, which exceed the user's maximum temperature setting.                    |                                                                                                    |  |  |
|                                  | '0' indicates proper func                                                                                          | tioning.                                                                                                    |  |  |
| input overcurrent                | Input current alerts occu                                                                                          | Ir for inputs/lines/phases which exceed the user's maximum current setting                                                                                                    |  |  |
| alert <sup>(1)</sup>             | for that input. When multiple inputs are in alert state, only the alert which appeared first is shown              |                                                                                                    |  |  |
|                                  | $\Delta 0 = OK$ , "Detected at input 1" => there is/was an input/line/phase current alert at phase/line 1          |                                                                                                    |  |  |
|                                  |                                                                                                    |                                                                                                    |  |  |
|                                  |                                                                                                    |                                                                                                    |  |  |
|                                  | There still is an input ove                                                                                        | ercurrent: The threshold of an input can be changed at the tab                                                                                                    |  |  |
|                                  | Load                                                                                                    | < Input >.                                                                                                    |  |  |
|                                  |                                                                                                    | her (vortical vellow line). When every ding the                                                                                                    |  |  |
|                                  | A00.0                                                                                                    | alert at 12.00A Dar (Vertical yellow line). When exceeding the                                                                                                    |  |  |
|                                  | 2.07A                                                                                                    | alert at 1.00A (Infestiolia, the color of the bar turns red (see                                                                                                    |  |  |
|                                  | 2.09A                                                                                                    | example on the telt).                                                                                                    |  |  |
|                                  |                                                                                                    | max 32A                                                                                                    |  |  |
|                                  | tala a ser a                                                                                                    | when the overcurrent is resolved, the red bar turns                                                                                                    |  |  |
|                                  | In the example above th                                                                                            | green. This means there is an input current; in the                                                                                                    |  |  |
|                                  | overcurrent on input L1                                                                                            | => RED bar example below it is 2.09A                                                                                                    |  |  |
|                                  |                                                                                                    | 2.09A alert at 12.00A                                                                                                    |  |  |
| outlot overeurrent               |                                                                                                    | lort raises for outlet number in                                                                                                    |  |  |
|                                  |                                                                                                    |                                                                                                    |  |  |
| alert                            | When multiple outlets a                                                                                            | re in alert state, the highest outlet will be indicated                                                                                                    |  |  |
|                                  |                                                                                                    |                                                                                                    |  |  |
|                                  | $4 \rightarrow 0 = OK$ , "Detected of                                                                              | at outlet 9" means that there was an overcurrent at outlet "9"                                                                                                    |  |  |
| input voltage drop               | This alert occurs when the voltage on an input/line/phase drops below normal operating range.                      |                                                                                                    |  |  |

| alert <sup>(1)</sup>                        | even if the drop is very short (30ms).                                                                                                    |  |  |
|---------------------------------------------|----------------------------------------------------------------------------------------------------|--|--|
|                                             | When multiple inputs are in alert state, only the alert which appeared first is shown.                                                                        |  |  |
|                                             | $\Delta$ 0 = OK, "3" means that there was an input/line/phase voltage alert at phase 3                                                                        |  |  |
| outlet current drop<br>alert <sup>(1)</sup> | Outlet drop alert raised for outlet numbern                                                                                                    |  |  |
|                                             | When multiple outlets are in alert state, only the highest outlet will be indicated.                                                                          |  |  |
|                                             | $\Delta$ 0 = OK, "22" means that there was a current drop at outlet "22"                                                                                      |  |  |
| input current drop $alert^{(1)}$            | Input current drop alerts occur due to a sudden current drop for an input. When multiple inputs are in alert state, only the highest input will be indicated. |  |  |
|                                             | '0' is the indication of proper functioning.                                                                                                    |  |  |
| sensor change<br>alert <sup>(1)</sup>       | Sensor change alerts occur when a sensor type has been changed. If multiple sensor types have been changed the lowest sensor channel will be shown.           |  |  |
|                                             | '0' is the indication of proper functioning.                                                                                                    |  |  |
| outlet voltage drop                         | An outlet voltage drop alert occurs for outlet numbern when the voltage drops below normal                                                                    |  |  |
| alert <sup>(1)</sup>                        | operating range, even for a very short time (30ms). When multiple outlets are in alert state, only the                                                        |  |  |
|                                             | highest outlet will be indicated. The threshold is set on 80% of the provided input voltage. This                                                             |  |  |
|                                             | ensures proper functioning in different countries.                                                                                                    |  |  |
|                                             | $\Delta$ 0 = OK, "22" indicates a current drop at outlet "22"                                                                                                 |  |  |
| branch overcurrent                          | Branch <b>OVERCURRENT</b> alert raises for branch numbern                                                                                                    |  |  |
| alert                                       | When multiple branches are in alert state, the highest branch will be indicated                                                                               |  |  |
|                                             | $\Delta$ 0 = OK, "Detected at branch 3" means that there was an overcurrent at branch "3"                                                                     |  |  |
| branch voltage                              | This alert occurs when the voltage on a branch drops below normal operating range, even if the                                                                |  |  |
| alert                                       | drop is very short (30ms). When multiple branches are in alert state, only the alert which appeared                                                           |  |  |
|                                             | first is shown.                                                                                                    |  |  |
|                                             | $\Delta$ 0 = OK , "3" means that there was a branch voltage alert at branch 3                                                                                 |  |  |
| neutral current                             | If the neutral current exceeds the threshold an alert will be issued. This feature is only visible if your                                                    |  |  |
| alert                                       | PDU supports it.                                                                                                    |  |  |
| residual current                            | If the measurement of earth leakage exceeds the threshold an alert will be issued. This feature is                                                            |  |  |
| alert                                       | only visible if your PDU supports it.                                                                                                    |  |  |
| hardware alert                              | An alert will be issued if the outlet slave print does not function properly.                                                                                 |  |  |

#### (1) Only the first alert is flagged

Input overcurrent thresholds can be changed at the < Inputs > tab Outlet overcurrent thresholds can be changed at the < Outlets > tab General alert setting can be changed at the < System > tab

| Load               | Load                                                                               | Shows the name, load and alert                                                                                                    |  |  |  |
|--------------------|------------------------------------------------------------------------------------|----------------------------------------------------------------------------------------------------|--|--|--|
|                    | 2.21A alert at 12.00A<br>0.18A alert at 12.00A<br>4.18A alert at 12.00A<br>max 32A | The way loads are visualised depend<br>on the thresholds set in the configuration of<br>the PDU. See tab < Input > when you want to<br>change the name of an input. |  |  |  |
| Load               | By default, the name field has an 8 character limit. With t                        | he "extended name"-option enabled, the                                                                                                    |  |  |  |
| InputOne           | Name field can contain 18 Characters. See also chapter: System tab > Settings      |                                                                                                    |  |  |  |
| InputTwo<br>Input3 |                                                                                    |                                                                                                    |  |  |  |
| 4.16A              | In a graphical bar the current load is visualized.                                 |                                                                                                    |  |  |  |
|                    | As long as the load is under the "alert threshold" the bar                         | will be green.                                                                                                    |  |  |  |
|                    | The alert threshold is visualised as a yellow, vertical line.                      |                                                                                                    |  |  |  |
|                    | See also chapter: System tab > Settings                                            |                                                                                                    |  |  |  |
| alert at 6.00A     | However, when the load passes the maximum alert three                              | shold, the bar will turn red. Exceeding the                                                                                                    |  |  |  |
| max 6A             | alert threshold results in two events:                                             |                                                                                                    |  |  |  |
|                    | 1) an alert occurs in the "System status" block                                    |                                                                                                    |  |  |  |
|                    | 2) at the same time the display of the PDU will blin                               | k                                                                                                    |  |  |  |
|                    | <ul> <li>See also chapter: Operating the PDU &gt; Alerts: blink</li> </ul>         | king display                                                                                                    |  |  |  |
|                    |                                                                                    |                                                                                                    |  |  |  |

| Interfaces | Interfaces    |                       | Data shown is read-only and gives an            |
|------------|---------------|-----------------------|-------------------------------------------------|
|            | network state | bound to DHCP address | overview of the statuses of the interfaces.     |
|            | device mode   | bridge                |                                                 |
|            | webserver     | enabled               | This section is only shown for devices in       |
|            | API           | enabled               | bridge mode, not for devices in a ring that are |
|            | modbus TCP    | disabled              | in hybrid mode.                                 |
|            | SNMPv1/2      | enabled               |                                                 |
|            | SNMPv3        | disabled              |                                                 |

## SENSORS - TAB

When sensors are connected to the PDU the sensors tab allows the user to read the measurements and attach names to the sensors.

| Selected | device: 9 -                              |         |          |                                                         |          |        |       |                    |
|----------|------------------------------------------|---------|----------|---------------------------------------------------------|----------|--------|-------|--------------------|
| n Da     | shboard                                  | Sensors | t Inputs | -C Branches                                             | Outlets  | System |       |                    |
| Sen      | SOLS 4 to                                | otal    |          |                                                         |          |        |       | Locked             |
| #        |                                          |         |          |                                                         |          |        |       |                    |
|          | name                                     |         |          | type                                                    |          |        | value |                    |
|          | name                                     |         |          | type<br>dry switch contac                               | ct       |        | value | 0                  |
|          | 1 2                                      |         |          | type<br>dry switch contac<br>dry switch contac          | ct<br>ct |        | value | 0<br>0             |
|          | name           1           2           3 |         |          | dry switch contain<br>dry switch contain<br>temperature | ct       |        | value | 0<br>0<br>21.70 °C |

| name  | By default, the name field has an 8 character limit. With the "extended name"-option enabled, the name field can contain 18 characters. |
|-------|----------------------------------------------------------------------------------------------------|
|       | See also chapter: System tab > Settings                                                                                                 |
| type  | Shows the sensor type. This is detected automatically.                                                                                  |
|       | See also chapter: Operating the PDU > description of display screens > Sensor page(s)                                                   |
|       | $\Delta_{G3}$ devices - equipped with an USB port - can handle two dry switch contacts (see example image above)                        |
| value | Shows the actual sensor value.                                                                                                    |

## INPUTS – TAB

| elec   | ted device: 9 - |                          |                         |                                                         |                 |                 |                          |                      |                      |                            |                            |                         |
|--------|-----------------|--------------------------|-------------------------|---------------------------------------------------------|-----------------|-----------------|--------------------------|----------------------|----------------------|----------------------------|----------------------------|-------------------------|
| î.     | Dashboard       | <ul> <li>Sens</li> </ul> | ors                     | 💽 Inp                                                   | outs -C         | Branch          | es                       | Οι                   | itlets               | Syste                      | em                         |                         |
| In     | puts 3 total    |                          |                         |                                                         |                 |                 |                          |                      |                      |                            |                            | Locked                  |
| #      | name            | kWh total                | subtot                  | al                                                      | power (VA)      | power (W)       | PF                       | current              | peak current         | voltage                    | min voltage                | overcurrent alert at    |
| 1      | InputOne        |                          |                         |                                                         |                 |                 |                          |                      |                      |                            |                            |                         |
|        | mparene         | 0                        | 0.767                   | 🔒 reset                                                 | 0               | 0               | 100.00                   | 0.00                 | 3.17                 | 223.66                     | 217.09                     | 12.00                   |
| 2      | InputTwo        | 0                        | 0.767<br>0.845          | <ul><li>reset</li><li>reset</li></ul>                   | 0<br>490        | 0<br>470        | 100.00<br>95.47          | 0.00<br>2.18         | 3.17<br>7.79         | 223.66<br>223.78           | 217.09<br>216.81           | 12.00                   |
| 2<br>3 | InputTwo Input3 | 0                        | 0.767<br>0.845<br>1.392 | <ul> <li>reset</li> <li>reset</li> <li>reset</li> </ul> | 0<br>490<br>480 | 0<br>470<br>460 | 100.00<br>95.47<br>95.37 | 0.00<br>2.18<br>2.14 | 3.17<br>7.79<br>9.95 | 223.66<br>223.78<br>223.29 | 217.09<br>216.81<br>215.69 | 12.00<br>12.00<br>12.00 |

| #                 | This indicates the number of input phases. In this example, there are three inputs because a three    |
|-------------------|----------------------------------------------------------------------------------------------------|
|                   | phase PDU is shown. A single phase PDU will show only one input.                                      |
| name              | By default, the name field has an eight character limit. With the "extended name"-option enabled,     |
|                   | you can make use of 18 characters. Whether users are allowed to modify names depends on their         |
|                   | user role according to the "permission model"                                                         |
|                   | See also chapter: "web interface > permission model" & " <u>System tab &gt; Settings</u> "            |
| kWh total         | Total amount of energy per line. Important: These values can not be reset during the lifetime of      |
|                   | the devices.                                                                                          |
| subtotal / reset  | Total amount of energy per line since the last reset. This value is reset by "unlocking" and clicking |
|                   | the "reset" button.                                                                                   |
| power [VA]        | Apparent power per line                                                                               |
| power [W]         | Real power per line                                                                                   |
| PF                | Power factor per line [%] = real power [W] / apparent power [VA]                                      |
| current           | Actual current [A] per line                                                                           |
| peak current      | Highest current per line since the last "reset peaks and dips"                                        |
|                   | See also chapter: <u>System tab &gt; Reset</u>                                                        |
| voltage           | Actual voltage [V] per line                                                                           |
| min voltage       | Lowest measured voltage (dip) [V] since the last "reset peaks and dips"                               |
|                   | See also chapter: <u>System tab &gt; Reset</u>                                                        |
| overcurrent alert | Field in which the maximum current [A] is configured for this line, what the actual current is        |
| at                | allowed to reach. Exceeding this limit will cause an alert.                                           |
|                   | See also chapter: System tab > <u>Reset</u> & <u>Settings</u>                                         |
| Total             | The total fields (firmware version 2.64 and higher) contain the total measurements for the Kwh        |
|                   | total, subtotal, apparent power, real power, power factor and the current in the PDU.                 |
| neutral current   | Neutral 0.00 0.00 0.00                                                                                |
|                   | The neutral current carries an unbalanced amount of current. This feature is only visible if your     |
|                   | Delignments it. The elect threshold [A] can be set                                                    |
|                   | Puo supports it. The alert threshold [A] can be set.                                                  |

#### BRANCHES – TAB

| elec | ted | device: 9 -        |              |        |         |               |              |        |         |                 |         |                |                         |
|------|-----|--------------------|--------------|--------|---------|---------------|--------------|--------|---------|-----------------|---------|----------------|-------------------------|
|      | Da  | ashboard O Sensors | 🗲 Inpu       | its    | -C Bran | ches          | <b>O</b>     | utlets | ٥       | System          |         |                |                         |
| B    | a   | nches 6 total      |              |        |         |               |              |        |         |                 |         |                | Locked                  |
| #    | L   | name               | kWh<br>total | subtot | al      | power<br>(VA) | power<br>(W) | PF     | current | peak<br>current | voltage | min<br>voltage | overcurrent<br>alert at |
| 1    | 1   | Branche one        | 0            | 0.234  | 💧 reset | 0             | 0            | 100.00 | 0.00    | 0.00            | 225.32  | 217.86         | 8.00                    |
| 2    | 2   | Branche two        | 0            | 0.084  | 🔒 reset | 20            | 20           | 76.02  | 0.09    | 1.31            | 224.43  | 216.81         | 8.00                    |
| 3    | 3   | Branche three      | 0            | 0.704  | 💧 reset | 20            | 10           | 73.17  | 0.09    | 3.55            | 223.34  | 215.69         | 8.00                    |
| 4    | 1   | Branche four       | 0            | 0.533  | 🔺 reset | 0             | 0            | 100.00 | 0.00    | 3.17            | 223.72  | 217.09         | 8.00                    |
| 5    | 2   | Branche five       | 0            | 0.774  | 🔺 reset | 470           | 450          | 96.31  | 2.09    | 7.79            | 223.84  | 216.93         | 8.00                    |
| 6    | 3   | Branche six        | 0            | 0.701  | 👍 reset | 460           | 440          | 96.29  | 2.05    | 8.08            | 223.69  | 216.71         | 8.00                    |

Your PDU may be equipped with branch metering. A branch can have multiple outlets. Each branch is possibly fused. In the branches tab it's possible to gain insight into the measurements for all available branches. If the PDU has no branch metering then the branches tab is absent from the menu.

| This indicates the number of branches in the PDU depending on the internal configuration. In this |
|---------------------------------------------------------------------------------------------------|
| example, there are six branches shown.                                                            |
| Input / phase number that a particular branch belongs to.                                         |
| By default, the name field has an eight character limit. With the "extended name"-option enabled, |
| you can make use of 18 characters. Whether users are allowed to modify names depends on their     |
| user role according to the "permission model"                                                     |
| See also chapter: "web interface > permission model" & "System tab > Settings"                    |
| Total amount of energy per branch. Important: These values can not be reset.                      |
| Total amount of energy per branch since the last reset. This value is reset by "unlocking" and    |
| clicking the "reset" button.                                                                      |
| Apparent power per branch                                                                         |
| Real power per branch                                                                             |
| Power factor per branch [%] = real power [W] / apparent power [VA]                                |
| Actual current [A] per branch                                                                     |
| Highest current per branch since the last "reset peaks and dips"                                  |
| See also chapter: <u>System tab &gt; Reset</u>                                                    |
| Actual voltage [V] per branch                                                                     |
| Lowest measured voltage (dip) [V] since the last "reset peaks and dips"                           |
| See also chapter: <u>System tab &gt; Reset</u>                                                    |
| Field in which the maximum current [A] is configured for this branch, what the actual current is  |
| allowed to reach. Exceeding this limit will cause an alert.                                       |
| See also chapter: System tab > <u>Reset</u> & <u>Settings</u>                                     |
|                                                                                                   |

When the PDU has branches, customers can use the branches for calculating power usage for their client. When the PDU does not have branches then customers can use the input section for calculating power usage.

## OUTLETS - TAB

| Select | ed device: Master | device - Room 3             | }                 |                   |                    |                              |                                         |
|--------|-------------------|-----------------------------|-------------------|-------------------|--------------------|------------------------------|-----------------------------------------|
| î I    | Dashboard         | <ul> <li>Sensors</li> </ul> | Inputs            | 😟 Outlets         | System 3           | ⇒ Interfaces                 |                                         |
| 0      | utlets 10 total   | 0 switchable                | 0 metered         |                   |                    |                              | Fast switching 🔒 Locked                 |
| #      | name              | kWh total subt              | otal power (VA) p | oower (W) PF curr | ent peak current v | voltage overcurrent alert at | individual delay power cycle time state |
| 1      | One               |                             |                   |                   |                    |                              |                                         |
| 2      | Two               |                             |                   |                   |                    |                              |                                         |
| 3      | Three             |                             |                   |                   |                    |                              |                                         |
| 4      | Four              |                             |                   |                   |                    |                              |                                         |
| 5      | Five              |                             |                   |                   |                    |                              |                                         |
| 6      | Six               | -                           |                   |                   |                    |                              |                                         |

| #                | This tab gives an overview of the configuration of the PDU.                                            |
|------------------|----------------------------------------------------------------------------------------------------|
|                  | In this example, there are 6 outlets in total of which 0 are switchable and metered.                   |
|                  | As can be seen in the example: each outlet has its own line!                                           |
| name             | By default, the name field has an eight character limit. With the "extended name"-option enabled,      |
|                  | 18 characters can be used. Whether you are allowed to change the names, depends on the user            |
|                  | role according to the "permission model"                                                               |
|                  | See also chapter: "web interface > permission model" & "System tab > Settings"                         |
| kWh total        | Total amount of energy per line: value cannot be reset during the lifetime of the devices!             |
| subtotal / reset | Total amount of energy per line since the last reset. This value is reset by "unlocking" and clicking  |
|                  | the "reset" button.                                                                                    |
| power [VA]       | Apparent power per outlet.                                                                             |
|                  | Note: not available on Classic PDU (= without Ethernet port) or DPM27                                  |
| power [W]        | Real power per outlet.                                                                                 |
|                  | Note: not available on Classic PDU (= without Ethernet port) or DPM27                                  |
| PF               | Power factor per outlet [%] = real power [W] / apparent power [VA].                                    |
| current          | Actual current [A] per line.                                                                           |
| peak current     | Highest current per line since the last "reset peaks and dips".                                        |
|                  | See also chapter: <u>System tab &gt; Reset</u>                                                         |
| voltage          | Actual voltage [V] per outlet.                                                                         |
| alert current    | Field in which the maximum current [A] that the actual current is allowed to reach is configured       |
|                  | for this outlet. Exceeding this limit will lead to an alert.                                           |
|                  | See also chapter: System tab > <u>Reset</u> & <u>Settings</u>                                          |
|                  |                                                                                                    |
| delay            | This function provides the option to switch outlets in an user defined manner during startup (if       |
|                  | configured). The outlets are switched one-by-one and not all at once. The time interval in which       |
|                  | outlets are switched is configurable in seconds.                                                       |
|                  |                                                                                                    |
| power cycle time | Configurable downtime when an outlet is power cycled. Which means that after the command to            |
|                  | power cycle (shut outlet off and start again) is given, the outlet will be switched on again after the |
|                  | configured downtime has passed.                                                                        |
|                  | See "Unlock" at the end of this table                                                                  |
|                  | 1                                                                                                    |

| state          | Shows the configured or actual outlet state depending on the hardware model. There are several possibilities:                                                                                                    |  |  |  |  |  |  |  |
|----------------|----------------------------------------------------------------------------------------------------|--|--|--|--|--|--|--|
|                | current state<br>on on<br>off off<br>son scheduled to switch on<br>sof scheduled to switch off<br>pc power cycling                                                                                                    |  |  |  |  |  |  |  |
|                | See "Unlock" at the end of this table                                                                                                    |  |  |  |  |  |  |  |
|                | For devices built from February 2018 on: the displayed outlet state is the actual state because of the implementation of new hardware that enables readout of the actual state of the outlet. Depending the "power up/down outlet behaviour" you can see changes in the overview. |  |  |  |  |  |  |  |
| unlock         | Devices built up to and including January 2018: the displayed outlet state is the expected user configured state.                                                                                                    |  |  |  |  |  |  |  |
| unock          | requires two user actions to switch an outlet, so an outlet can't be switched accidentally.                                                                                                    |  |  |  |  |  |  |  |
|                | There are two options:                                                                                                    |  |  |  |  |  |  |  |
|                | switch off power cycle                                                                                                    |  |  |  |  |  |  |  |
|                | <ul> <li>Switch off</li> <li>Power cycle (See "power cycle time" in this table)</li> </ul>                                                                                                    |  |  |  |  |  |  |  |
|                | After you have made a choice, the state of the outlet is changing ( <i>See "state" in this table</i> )<br>While the given command is processed, a status bar shows the progression of the action.                                                                                 |  |  |  |  |  |  |  |
|                | 20 PC power cycling                                                                                                    |  |  |  |  |  |  |  |
| fast switching | Fast switching Calitable Fast switching Calitable                                                                                                    |  |  |  |  |  |  |  |
|                | er cycle time state ower cycle time state                                                                                                    |  |  |  |  |  |  |  |
|                | 20 off 🔺 unlock 20 off unlock                                                                                                    |  |  |  |  |  |  |  |
|                | 20 Off 🔺 unlock 20 Off unlock                                                                                                    |  |  |  |  |  |  |  |
|                | 20 Off 🔺 unlock 20 Off unlock                                                                                                    |  |  |  |  |  |  |  |
|                | The fast switching functionality simplifies the switching process by bypassing the "are you sure" confirmation box. This is a more convenient way to switch multiple outlets                                                                                                    |  |  |  |  |  |  |  |

## System - TAB

| n Dashboard ○                                                                                                    | Sensors 🗲 Inputs                                                                           | -C Branches | 🗘 Outlets 🔅 Sys                                                                                                    | stem                                  |        |
|----------------------------------------------------------------------------------------------------|--------------------------------------------------------------------------------------------|-------------|----------------------------------------------------------------------------------------------------|---------------------------------------|--------|
| Identification                                                                                                    |                                                                                            | Locked      | Configuration                                                                                                    |                                       | Locked |
| unit address                                                                                                    | 9 Set Address                                                                              |             | number of phases                                                                                                    | 3                                     |        |
| firmware version and build<br>SPDM version<br>sales order number<br>product ID<br>serial number<br>hardware address<br>device name<br>device location<br>vanity tag<br>configuration type | 264 - 210615PL3118<br>264<br>2021-37092-20<br>041189VMN33<br>SVNL00082867<br>0-0-20510<br> |             | number of outlets number of switchable outlets number of metered outlets number of branches maximum load (A) number of sensors  Locate Locate unit Locate reset | 6<br>0<br>0<br>6<br>32<br>4<br>locate | Locked |
|                                                                                                    |                                                                                            |             |                                                                                                    |                                       |        |
| Reset                                                                                                    |                                                                                            | Locked      | Settings                                                                                                    |                                       | Locked |
| restart CPU                                                                                                    | A restart CPU                                                                              |             | display backlight timeout                                                                                                    | 1 minute v                            |        |
| reset alerts                                                                                                    | A reset alerts                                                                             |             | display orientation                                                                                                    | horizontal, display at right side v   |        |
| reset peaks and dips                                                                                                    | A reset peaks and dips                                                                     |             | peak duration (ms)                                                                                                    | 1000                                  |        |
| local alert reset allowed                                                                                                    | yes 🗸                                                                                      |             | maximum temperature (°C)                                                                                                    | 50                                    |        |
| auto reset alert                                                                                                    | 1 minute v                                                                                 |             | sensor change alert                                                                                                    | disabled v                            |        |
|                                                                                                    |                                                                                            |             | extended name support                                                                                                    | disabled v                            |        |
|                                                                                                    |                                                                                            |             | USB support                                                                                                    | ~                                     |        |

On the next pages the different sections of the system tab are described.

| Identification   | Identification                  |                                       | Locked                                           |
|------------------|---------------------------------|---------------------------------------|--------------------------------------------------|
|                  | unit address                    | 9 Set Address                         | Identification and allocation information        |
|                  | firmware version and build      | 264 - 210331PL8442                    | of the device                                    |
|                  | SPDM version                    | 264                                   |                                                  |
|                  | sales order number              | 2021-37092                            |                                                  |
|                  | product ID                      | 041189VMN33                           |                                                  |
|                  | serial number                   | SVNL00082867                          |                                                  |
|                  | hardware address                | 0-0-20510                             |                                                  |
|                  | device hante                    |                                       |                                                  |
|                  |                                 | Outle Kark and                        |                                                  |
|                  | vanity tag                      | Schleifenbauer                        |                                                  |
| unit address     | Address of the device on th     | e databus (see chapte                 | er <u>Schleifenbauer databus</u> ). Value can be |
|                  | between 1 and 65535 (betw       | /een 1 and 247 when ι                 | using Modbus).                                   |
| firmware version | Current firmware version ir     | stalled on the PDU.                   |                                                  |
|                  | > Please check the websit       | te for the latest version: <u>www</u> | w.schleifenbauer.eu                              |
|                  |                                 |                                       |                                                  |
| SPDM version     | The actual version of the So    | chleifenbauer Product                 | ts Data Model.                                   |
|                  |                                 |                                       |                                                  |
| sales order      | Reference of initial Schleife   | nbauer sales order nu                 | umber.                                           |
| number           |                                 |                                       |                                                  |
| product ID       | Product identification tag of   | of the device.                        |                                                  |
|                  |                                 |                                       |                                                  |
| serial number    | Unique, sequential product      | tion number.                          |                                                  |
|                  |                                 |                                       |                                                  |
| hardware address | Unique identification of the    | e device controller.                  |                                                  |
|                  |                                 |                                       |                                                  |
| device name      | Configurable device name        | which has a maximu                    | m of 16 characters                               |
|                  | Note: this field is not connect | ed with the "extended name            | e support" and is always max 16 characters       |
|                  |                                 |                                       |                                                  |
| device location  | Configurable location name      | e, which has a maximu                 | um of 16 characters.                             |
|                  | Note: this field is not connect | ed with the "extended name            | e support" and is always max 16 characters       |
|                  |                                 |                                       |                                                  |
| vanity tag       | Configurable vanity tag. wh     | ich has a maximum o                   | of 20 characters.                                |
|                  | Note: this field is not connect | ed with the "extended name            | e support" and is always max 20 characters       |
|                  |                                 |                                       |                                                  |

| Configuration      | Configuration                | ۵                                | Lookod    |                                            |
|--------------------|------------------------------|----------------------------------|-----------|--------------------------------------------|
| Configuration      | Conliguration                |                                  | LOCKED    |                                            |
|                    | number of phases             | 3                                |           | Configuration information of the PDU       |
|                    | number of outlets            | 6                                |           |                                            |
|                    | number of switchable outle   | <b>ts</b> 0                      |           | These settings should always stay at their |
|                    | number of metered outlets    | 0                                |           | default value.                             |
|                    | number of branches           | 6                                |           |                                            |
|                    | maximum load (A)             | 32                               |           |                                            |
|                    | number of sensors            | 4                                |           |                                            |
|                    | configuration type           | 20                               |           |                                            |
| number of phases   | Number of input phases/lin   | es.                              |           |                                            |
| number of outlets  | Total number of outlets.     |                                  |           |                                            |
| number of          | Total number of switchable   | outlets.                         |           |                                            |
| switchable outlets |                              |                                  |           |                                            |
| number of          | Total number of metered ou   | utlets.                          |           |                                            |
| metered outlets    |                              |                                  |           |                                            |
| Number of          | Total number of branches.    |                                  |           |                                            |
| branches           |                              |                                  |           |                                            |
| maximum load [A]   | Maximum current of the loa   | ds (per phase or line).          |           |                                            |
| number of sensors  | Shows the total number of    | sensors detected.                |           |                                            |
|                    | Note: The system automatica  | lly detects the presence or remo | oval of s | sensors.                                   |
| Configuration type | Configuration type for the S | chleifenbauer device.            |           |                                            |

| Reset                | Reset                     |                           | Locked             |                                                                                                    |
|----------------------|---------------------------|---------------------------|--------------------|----------------------------------------------------------------------------------------------------|
|                      | restart CPU               | 👍 restart CPU             | Res                | art PDU and                                                                                                    |
|                      | reset alerts              | A reset alerts            | alla               | lerts are reset.                                                                                                    |
|                      | roset peaks and d         | A reset peaks and ding    |                    |                                                                                                    |
|                      | reset peaks and d         | ps reset peaks and dips   |                    |                                                                                                    |
|                      | iocal alert reset al      | owed yes                  |                    |                                                                                                    |
|                      | auto reset alert          | 1 minute                  |                    |                                                                                                    |
| restart CPU          | This is a reboot of the c | ontroller of the PDU. Af  | ter restarting all | alerts and peak registrations will                                                                                                    |
|                      | be erased. Be assured:    | power distribution wi     | l NOT BE INTER     | RUPTED during this restart!                                                                                                    |
| reset alerts         | Clears all the alerts on  | he device. Resetting al   | erts does not me   | ean that the cause of the alert is                                                                                                    |
|                      | resolved. An unresolve    | l alert can occur directl | y after resetting  |                                                                                                    |
| reset peaks and      | Clears all the registered | peaks and dips on the     | device.            |                                                                                                    |
| dips                 |                           |                           |                    |                                                                                                    |
| local alert reset    | Provides the ability to o | lear alerts on the PDU l  | by pressing both   | "Page up" and "Page down"                                                                                                    |
| allowed              | buttons (next to the dis  | play) at the same time.   |                    | Internet detected at input number 1 internet detected at input number 1 internet internet int |
| auto reset alert (s) | In this drop-down men     | u, the user chooses how   | / much time it w   | rill take to                                                                                                    |
|                      | automatically clear ale   | ts after the alert condit | ion disappears.    | 1 minute<br>2 minutes                                                                                                    |
|                      | Be sure that alerts are r | egistered by your mana    | gement softwa      | 'e. 20 minutes<br>30 minutes<br>30 minutes<br>31 hour                                                                                                    |

| Settings            | Settings                      | Locked                                            |                                                                       |
|---------------------|-------------------------------|---------------------------------------------------|-----------------------------------------------------------------------|
|                     | display backlight timeout     | 1 minute V                                        | $\wedge$                                                              |
|                     | display orientation           | horizontal, display at right side 🗸               |                                                                       |
|                     | peak duration (ms)            | 1000                                              | The available settings differ depending on the                        |
|                     | current drop detection        | always off 🗸 🗸                                    | PDU model. The settings on your PDU can                               |
|                     | system-wide outlet delay (ms) | 150                                               | differ from the settings shown in the image.                          |
|                     | power up/down outlet behavior | no switching on power down $\checkmark$           |                                                                       |
|                     | outlet unlock override        | disabled 🗸                                        |                                                                       |
|                     | maximum temperature (°C)      | 50                                                |                                                                       |
|                     | maximum residual current (mA) | 0.00                                              |                                                                       |
|                     | sensor change alert           | disabled 🗸                                        |                                                                       |
|                     | extended name support         | disabled 🖌                                        |                                                                       |
|                     | USB support                   | Only Firmware update 🗸 🗸                          |                                                                       |
| display backlight   | Setting for switching         | g off display backlight after certain s           | et time:                                                              |
| timeout             |                               |                                                   | 1 minute v                                                            |
|                     |                               |                                                   | 10 seconds<br>1 minute                                                |
|                     |                               |                                                   | 2 minutes                                                             |
|                     |                               |                                                   | 4 minutes                                                             |
| display orientation | Setting for the orient        | tation of the display on the PDU. Th              | is feature allows the display orientation to                          |
|                     | be set correctly inde         | pendent of the mounting orientation               | on of the PDU itself. It can be set as:                               |
|                     |                               |                                                   | horizontal, display at right side v<br>no display                     |
|                     |                               |                                                   | vertical, display on top<br>vertical, upside down                     |
|                     |                               |                                                   | horizontal, display at left side<br>horizontal, display at right side |
| neak duration       | Configurable time in          | milliseconds a current overload is                | allowed to occur before an alert is given                             |
| [msec]              | Note: we advis                | e to prevent setting this time too short because  | se this results in massive amounts of alerts                          |
| current drop        | In this dron-down m           | enu you can select which current d                | Irons must be detected. Please note that                              |
| detection           | current drop detection        | on is working as follows: When the                | actual current of a channel (can be input                             |
|                     | or metered outlet) is         | above 0.5A (500mA) and drops with                 | h more than 50% of its value, then an                                 |
|                     | input/ outlet current         | t drop alert occurs.                              |                                                                       |
|                     |                               | •                                                 | always off V                                                          |
|                     |                               |                                                   | always off                                                            |
|                     |                               |                                                   | outlets only<br>both inputs and outlet/s)                             |
|                     | For overpole                  |                                                   |                                                                       |
|                     |                               | ant = 0.4 drops to 0. S no slort                  |                                                                       |
|                     | Actual curre                  | ant = 1A drops to 0.6A -> no alert                |                                                                       |
|                     |                               | $r_{r} = 10$ drops to 0.04 $\rightarrow$ no dient | c.                                                                    |

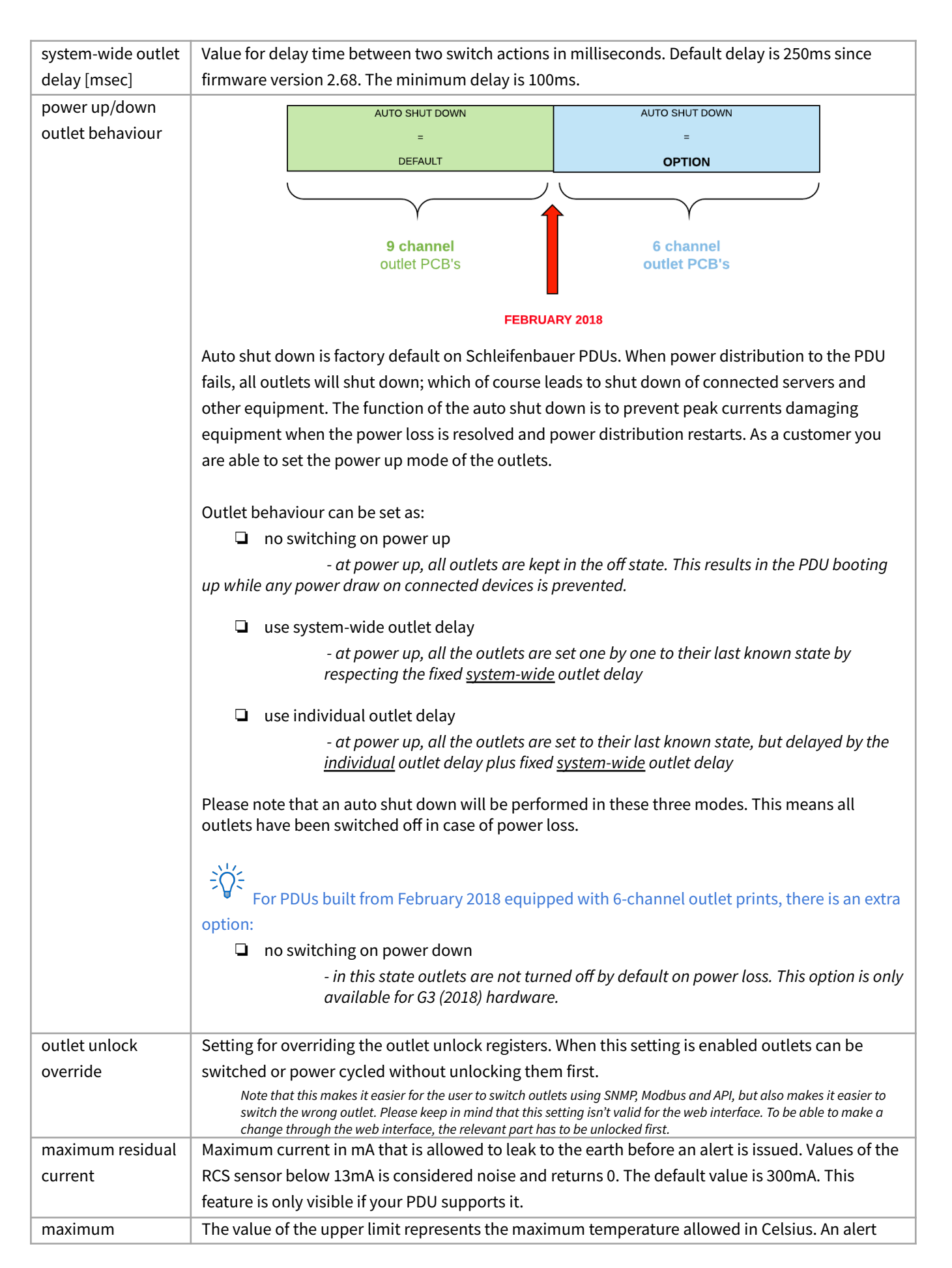

| temperature [°C] | occurs if the temperature of any connected temperature sensor exceeds the set value.             |
|------------------|--------------------------------------------------------------------------------------------------|
|                  | It can be disabled by setting it to '0'.                                                         |
|                  |                                                                                                  |
| sensor change    | Informs sensor related changes in the PDU such as a new sensor, a disconnected sensor or a       |
| alert            | broken sensor.                                                                                   |
|                  |                                                                                                  |
| extended name    | This feature allows the use of longer names for inputs, outlets and sensors when viewing the web |
| support          | interface or using SNMP when enabled. This setting also affects the names shown on the display.  |
|                  | limited to 18 characters                                                                         |
|                  | • setting is valid for SNMP, the web interface and the LCD display                               |
|                  | • for API and Modbus, both the original and extended name registers can be                       |
|                  | simultaneously and independently used.                                                           |
|                  | • when the device is configured in bridge mode, all connected devices should support the         |
|                  | extended name feature to work properly.                                                          |
|                  |                                                                                                  |
|                  |                                                                                                  |
|                  | When using both Classic and ethernet PDUs in a databus, the extended name support may lead to    |
|                  | conflicting situations.                                                                          |

| Locate        | Locate<br>Locate unit<br>Locate reset                     | Cocate                                                          | Locate a PDU by flashing it's display.                        |
|---------------|-----------------------------------------------------------|-----------------------------------------------------------------|---------------------------------------------------------------|
| Blink display | This function lets the disp<br>specific PDU that's placed | lay of the PDU blink in a heart<br>in a room with multiple PDUs | beat pattern. Users can easily locate a susing this function. |
| Stop blinking | Stops blinking of the PDU the PDU.                        | display. Blinking can also be s                                 | stopped by pressing one of the buttons on                     |

Note: Firmware 2.62 or newer required.

### **INTERFACES – TAB**

| Dashboard  Sensors                                                                                                    | s 🗲 Inputs 🕂                                                                                                    | Dianones              | Outlets                                   | System                    |         |
|----------------------------------------------------------------------------------------------------|----------------------------------------------------------------------------------------------------|-----------------------|-------------------------------------------|---------------------------|---------|
| Network Status                                                                                                    |                                                                                                    |                       |                                           |                           |         |
| network state                                                                                                    | bound to DHCP                                                                                                    | address               |                                           |                           |         |
| Pv4 address                                                                                                    | 192.168.4.170                                                                                                    |                       |                                           |                           |         |
| subnet mask                                                                                                    | 255.255.255.0                                                                                                    |                       |                                           |                           |         |
| jateway                                                                                                    | 192.168.4.1<br>D0:22:12:B0:E2                                                                                                    | -0B                   |                                           |                           |         |
| nostname                                                                                                    | Schleifenbauer_                                                                                                    | _SVNL00082867         | ,                                         |                           |         |
| Access Control                                                                                                    |                                                                                                    |                       |                                           |                           | 🔒 Locke |
| Access control is specified in C<br>These settings are shared for H<br>0.0.0.0 is replaced with device<br>0.0.0.0/0 can be used to allow<br>0.0.0.0/32 can be used to disa                                                                                                    | CIDR notation, IP and prefix bits. Any<br>HTTP, SNMP, API, Modbus TCP<br>e's active IP. It can be used to limit ac<br>v all IPs<br>bible a single entry                | network client that o | doesn't match one of thes<br>(0.0.0.0/24) | e rules will be rejected. |         |
| web client IP                                                                                                    | 192.168.2.1                                                                                                    |                       |                                           |                           |         |
| llowed IPv4 range 1                                                                                                    | 0.0.0.0                                                                                                    | /0                    |                                           |                           |         |
| nowed in verainge 1                                                                                                    |                                                                                                    |                       |                                           |                           |         |
| llowed IPv4 range 2                                                                                                    | 0.0.0.0                                                                                                    | / 0                   |                                           |                           |         |
| allowed IPv4 range 2<br>Illowed IPv4 range 3                                                                                                    | 0.0.0.0                                                                                                    | /0                    |                                           |                           |         |
| allowed IPv4 range 2<br>allowed IPv4 range 3<br>SNMP                                                                                                    | 0.0.0.0                                                                                                    | /0                    |                                           |                           | Locke   |
| allowed IPv4 range 2<br>allowed IPv4 range 3<br>SNMP<br>SNMP settings                                                                                                    | 0.0.0.0                                                                                                    | /0                    |                                           |                           | Locke   |
| Illowed IPv4 range 2<br>Illowed IPv4 range 3<br>SNMP<br>SNMP settings                                                                                                    | 0.0.00<br>0.0.00<br>disabled v                                                                                                    | /0                    |                                           |                           | Locke   |
| Illowed IPv4 range 2<br>Illowed IPv4 range 3<br>SNMP<br>SNMP settings<br>SNMP v1/v2c<br>SNMP v3                                                                                                    | 0.0.0.0<br>0.0.0.0<br>disabled ~<br>disabled ~                                                                                                    | /0                    |                                           |                           | Locke   |
| Ilowed IPv4 range 2<br>Ilowed IPv4 range 3<br>SNMP<br>SNMP settings<br>SNMP v1/v2c<br>SNMP v3<br>isten port                                                                                                    | 0.0.0.0<br>0.0.0.0<br>disabled ~<br>disabled ~<br>161                                                                                                    | /0                    |                                           |                           | Locke   |
| Ilowed IPv4 range 2<br>Ilowed IPv4 range 3<br>SNMP<br>SNMP settings<br>SNMP v1/v2c<br>SNMP v3<br>isten port<br>raps                                                                                                    | 0.0.0.0<br>0.0.0.0<br>disabled ~<br>disabled ~<br>161<br>disabled ~                                                                                                    | /0                    |                                           |                           | Locke   |
| Illowed IPv4 range 2<br>Illowed IPv4 range 3<br>SNMP Settings<br>SNMP v1/v2c<br>SNMP v3<br>isten port<br>raps                                                                                                    | 0.0.0.0<br>0.0.0.0<br>disabled ~<br>disabled ~<br>161<br>disabled ~<br>162                                                                                             | /0                    |                                           |                           | Locke   |
| allowed IPv4 range 2<br>allowed IPv4 range 3<br>SNMP<br>SNMP settings<br>SNMP v1/v2c<br>SNMP v3<br>listen port<br>trap port<br>trap port                                                                                                    | 0.0.0.0<br>0.0.0.0<br>disabled ~<br>disabled ~<br>161<br>disabled ~<br>162<br>192.168.4.144                                                                            | /0                    |                                           |                           | Locke   |
| Allowed IPv4 range 2<br>Allowed IPv4 range 3<br>SNMP settings<br>SNMP v1/v2c<br>SNMP v3<br>Alisten port<br>Araps<br>Arap port<br>Arap destination address 1<br>Arap destination address 2                                                                                             | 0.0.00<br>0.0.00<br>disabled ~<br>disabled ~<br>161<br>disabled ~<br>162<br>192.168.4.144                                                                              |                       |                                           |                           | Locke   |
| allowed IPv4 range 2<br>allowed IPv4 range 3<br>SNMP<br>SNMP settings<br>SNMP v1/v2c<br>SNMP v3<br>listen port<br>trap port<br>trap destination address 1<br>trap destination address 2<br>SNMP behavior                                                                              | 0.0.0.0<br>0.0.0.0<br>disabled ~<br>disabled ~<br>161<br>disabled ~<br>162<br>192.168.4.144<br>read only                                                               | /0<br>/0              |                                           |                           | Locke   |
| allowed IPv4 range 2<br>allowed IPv4 range 2<br>allowed IPv4 range 3<br>SNMP<br>SNMP settings<br>SNMP v1/v2c<br>SNMP v3<br>listen port<br>traps<br>trap port<br>trap destination address 1<br>rap destination address 2<br>SNMP behavior<br>read community                            | 0.0.0.0<br>0.0.0.0<br>disabled ~<br>disabled ~<br>161<br>disabled ~<br>162<br>192.168.4.144<br>read only<br>public                                                     | /0<br>/0              |                                           |                           | Locke   |
| Allowed IPv4 range 2<br>Allowed IPv4 range 3<br>SNMP<br>SNMP settings<br>SNMP v1/v2c<br>SNMP v3<br>isten port<br>traps<br>trap port<br>trap destination address 1<br>trap destination address 2<br>SNMP behavior<br>read community<br>write community                                 | 0.0.00<br>0.0.00<br>disabled ~<br>disabled ~<br>161<br>disabled ~<br>162<br>192.168.4.144<br>read only<br>public<br>private                                            | /0<br>/0              |                                           |                           | Locke   |
| allowed IPv4 range 2<br>allowed IPv4 range 2<br>allowed IPv4 range 3<br>SNMP<br>SNMP settings<br>SNMP v1/v2c<br>SNMP v3<br>isten port<br>trap destination address 1<br>trap destination address 1<br>trap destination address 2<br>SNMP behavior<br>read community<br>write community | 0.0.0.0<br>0.0.0.0<br>disabled $\checkmark$<br>disabled $\checkmark$<br>161<br>disabled $\checkmark$<br>162<br>192.168.4.144<br>read only<br>public<br>private<br>trap | /0<br>/0              |                                           |                           | Locke   |

| MIB-2 management values             |             |
|-------------------------------------|-------------|
| sysContact (.1.3.6.1.2.1.1.4)       |             |
| sysName (.1.3.6.1.2.1.1.5)          |             |
| sysLocation (.1.3.6.1.2.1.1.6)      |             |
| Traps                               |             |
| network connectivity                | send trap V |
| SNMP auth fail (.1.3.6.1.2.1.11.30) | send trap 🗸 |
| device status code                  | send trap 🗸 |
| temperature alert                   | send trap 🗸 |
| input overcurrent alert             | send trap 🗸 |
| outlet overcurrent alert            | send trap 🗸 |
| input voltage drop alert            | send trap 🗸 |
| outlet current drop alert           | send trap 🗸 |
| input current drop alert            | send trap   |
| ring state changed                  | send trap   |
| outlet voltage drop alert           | send tran   |
|                                     | ond top -   |

| Network Configuration                                                                                                    | Locke                                                                                                    |  |  |  |
|----------------------------------------------------------------------------------------------------|----------------------------------------------------------------------------------------------------|--|--|--|
| DHCP & Static IP Settings                                                                                                |                                                                                                    |  |  |  |
| Link Speed/Duplex Mode                                                                                                   | Autonegotiate 🗸                                                                                                    |  |  |  |
| DHCP                                                                                                    | enabled v                                                                                                    |  |  |  |
| DHCP fallback to static IP                                                                                               | enabled, will fallback to static IP on failure $ \checkmark$                                                                                  |  |  |  |
| DHCP fallback delay (s)                                                                                                  | 10                                                                                                    |  |  |  |
| IPv4 address                                                                                                    | 192.168.1.220                                                                                                    |  |  |  |
| subnet mask                                                                                                    | 255.255.255.0                                                                                                    |  |  |  |
| gateway address                                                                                                    | 192.168.1.1                                                                                                    |  |  |  |
| primary DNS                                                                                                    | 0.0.0.0                                                                                                    |  |  |  |
| secondary DNS                                                                                                    | 0.0.0.0                                                                                                    |  |  |  |
| hostname                                                                                                    | Schleifenbauer_SVNL                                                                                                    |  |  |  |
| IP protocol select                                                                                                    | only IPv4 ~                                                                                                    |  |  |  |
|                                                                                                    |                                                                                                    |  |  |  |
| Behavior                                                                                                    |                                                                                                    |  |  |  |
| In colocation mode, some restrictions<br>• 'data bus management': data bus ca<br>• 'data bus viewer': data bus can not w | are applied on data bus access, depending on the variation:<br>an not switch outlets<br>write, except for identification and firmware upgrade |  |  |  |
| In colocation mode, firmware upgrades over Ethernet are blocked.                                                         |                                                                                                    |  |  |  |
| device mode                                                                                                    | hybrid 🗸                                                                                                    |  |  |  |
|                                                                                                    |                                                                                                    |  |  |  |

| Webserver                                                                         |                                                          | 🔒 Locked |
|-----------------------------------------------------------------------------------|----------------------------------------------------------|----------|
| HTTP/HTTPS<br>HTTP port<br>HTTPS port                                             | HTTP+HTTPS V<br>80<br>443                                |          |
| Certificates                                                                      |                                                          | 🔒 Locked |
| Certificate Common Name (CN)                                                      | Schleifenbauer                                           |          |
| Use custom certificates                                                           | disabled v                                               |          |
| Paste certificate below                                                           |                                                          |          |
| <pre>BEGIN CERTIFICATE</pre>                                                      |                                                          |          |
| Paste key below                                                                   |                                                          |          |
| BEGIN PRIVATE REY                                                                 | ◆<br>> ///                                               |          |
| API                                                                               |                                                          | Locked   |
| API                                                                               | enabled v                                                |          |
| port                                                                              | 7783                                                     |          |
| key (16 characters)                                                               | 00000000000000                                           |          |
| Modbus                                                                            |                                                          | Locked   |
| Modbus addresses 0 and 255 can be us<br>If device's unit address is between 1 and | ed to access this device.<br>247 it can be used as well. |          |
| Modbus TCP protocol does not have au                                              | thentication. Make sure your network is trusted.         |          |
| modbus TCP                                                                        | disabled 🗸                                               |          |
| modbus TCP behavior                                                               | read only ~                                              |          |
| modeus TCD port                                                                   | 502                                                      |          |
|                                                                                   |                                                          |          |

The sections of this screen are described in specific manuals. These can be downloaded from our website: <u>www.schleifenbauer.eu</u>

# PART III - ADMINISTRATOR MANUAL

#### **SPECIFIC MANUALS**

The specific manuals can be found on our download page: <u>http://documentation.schleifenbauer.eu/Documentation/</u>

| Subject                                                                 | Purpose                                                                                                    |  |  |  |
|-------------------------------------------------------------------------|----------------------------------------------------------------------------------------------------|--|--|--|
| WebAPI documentation                                                    | Describes the WebAPI custom authentication and resource requests.                                                                                                    |  |  |  |
| SPDM 2.xx<br>(Schleifenbauer Products Data Model)                       | List of all registers and their settings.<br>If you collect data for your DCIM, please use the latest SPDM. There may be<br>changes in register addresses which might lead to "faulty" readings. For every new<br>firmware release an updated data model is published.                    |  |  |  |
| SPBUS_protocol                                                          | Provides a concrete and clear description for developers who intend to integrate the SPBUS (Schleifenbauer Products BUS) protocol into their (custom) software solutions.                                                                                                    |  |  |  |
| SPAPI<br>(Schleifenbauer Products application<br>programming interface) | Describe a high-level API for SPBUS devices such that users using the API<br>understand how to use it and developers of any API implementation<br>understand the API's intentions, structure, and design such that they can<br>easily implement, maintain, and extend it where necessary. |  |  |  |
| APIs tutorial<br>"Getting started with SPBUS"                           | Guide a developer to one of the SPBUS device interfaces most fit for their purpose.                                                                                                    |  |  |  |
| Modbus                                                                  | Address scheme, testfile and example can be found on our website                                                                                                    |  |  |  |
| SPST Manual                                                             | Manual for our service tool, which is used for providing a visual overview of all connected PDUs, firmware updates and for performing read or write operations on registers.                                                                                                    |  |  |  |

## How to use SNMP and the MIB file with Schleifenbauer devices?

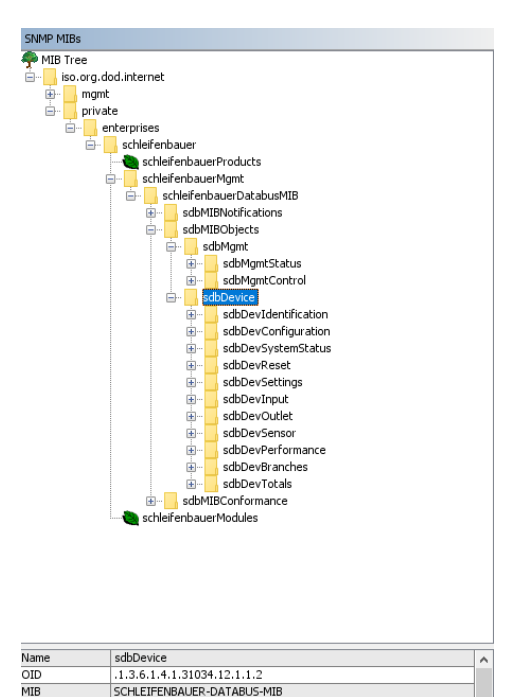

The image above shows an visual example of the SNMP MIB tree structure of a Schleifenbauer PDU. This translates to an OID : "1.3.6.1.4.1.31034.12.1.1.2" for example. The SNMP MIB file for Schleifenbauer devices can be downloaded from the Schleifenbauer website.

#### **Basic steps for using SNMP**

- 1. Open the web interface
- 2. Navigate to "Interfaces" on the "bridged mode" PDU in the ring.
- 3. Go to the SNMP section.
- 4. Enable SNMP v1/v2c or SNMP v3.
- 5. Set listen port to 161, trap port to 162.
- 6. Set traps to enabled and fill in trap destination addresses.
- 7. Set SNMP behaviour to the desired value.
- 8. Change read and write community default password.
- 9. Go to MIB-2 and fill in "sysContact", "sysName" & "sysLocation".
- 10. When using SNMP v3, go to section "User management"
- 11. Click edit on role and change "snmpv3" settings.
- 12. Start the preferred SNMP solution and load the MIB file.

When the PDU has branches, customers can use the branches (sbdDevBranches) data for calculating power usage for their client. When the PDU does not have branches then customers can use the input (sbdDevInput) data for calculating power usage for their clients.

New:

- sbdDevTotals can be used to get an insight in the total power usage of the PDU.
- sbdDevBranches (OID must be used to obtain branch data).

The entries in the MIB file correlate to the registers in the Schleifenbauer Products Data Model (which can be downloaded from the Schleifenbauer website).

If a customer has a non-branches outlet metered PDU, measurements on outlet level can be found at the outlet table (sdbDevOutMtTable). If the customer wants to access the measurements on a branches non-outlet metered PDU, use the branch table (sbdDevBranches) to receive branch measurements for all connected outlets on that branch.

#### How to change SNMPv3 settings?

#### User management

|             | username                                | action    |
|-------------|-----------------------------------------|-----------|
| super role  | super                                   | edit      |
| admin role  | Super                                   | edit      |
| power role  | power                                   | edit      |
| user role   | user                                    | edit      |
| viewer role | viewer                                  | cancel    |
| username    | viewer                                  |           |
|             | * An empty username will dia<br>account | sable the |
|             | □ change password                       |           |
|             | □ change snmpv3 settings                | i         |
|             |                                         | Save user |

SNMPv3 user settings can be configured in the web interface: tab "Interfaces", block "User management". To change the settings of a specific user click the 'edit' button. Then check the 'change snmpv3 settings' checkbox to edit the snmpv3 settings. When finished, click the 'save user' button.

1) turn SNMP v1/2c off in the web interface.

2) set fields "read community" and "write community" to "disabled".
3) fill in the user credentials and authentication/encryption algorithm for SNMP v3 in the user management.
4) turn on SNMP v3.

5) perform a CPU restart.

For SNMP v3 to work it is required that the "read community" and "write community" fields have the same exact value.

A classic PDU without an ethernet connector that is running on firmware 1.xx doesn't have a device type register. As a result some features do not work using SNMP on a Classic PDU.

- input subtotal reset per phase, outlet reboot

- Power (W) and Power (VA), invalid value (0.0)

## How to use Modbus with Schleifenbauer devices?

- 1. Enable Modbus in the webinterface of the "bridged" master PDU (Tab: Interfaces -> Modbus).
- 2. As Modbus is unencrypted, make sure there will be no security risk by enabling it.
- 3. Make sure that all unit addresses of connected devices are in the range of 1-247.
- 4. Restart CPU after enabling Modbus.

Users can check the Schleifenbauer Products Data Model document (downloadable from the Schleifenbauer website) when using Modbus. This document describes the register, datatype, bytes and size of each register entry. Also make sure to check if the register entry is readable and/or writable by Modbus. There is a different approach in converting ints, strings and floats to usable values when using Modbus.

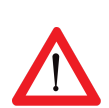

When the PDU has branches, customers can use the branch registers for calculating power usage for their client. When the PDU does not have branches then customers can use the input registers for calculating power usage for their clients.

If a customer has a non-branches outlet metered PDU, measurements on outlet level can be found at the outlet registers. If a customer wants to access the measurements on a branches non-outlet metered PDU, use the branch registers to receive branch measurements for all outlets on that branch.

## How to use the 'device list' section in the web interface?

The web interface will show a list of all devices connected to the bridge-PDU on the left pane (or below the blue header when using narrower displays) only when the PDU is configured in Bridge mode. Initially this list is empty but will be filled while the web interface is loading data from the bridge-PDU. A user must click the configuration icon on the right side of the device list and choose "scan data bus". A selected device is marked - yellow line - in the device list (left pane). Users can switch between devices just by clicking the row in the device list. Information and settings about the currently selected device can be seen on the right pane of the web interface. Next to the configuration icon is the ring icon. This icon shows if your ring is properly closed, or if it's open. The example below shows an open ring. The example on the bottom of this page shows a properly closed ring. It's closed by connecting the "out" of the last device in the ring to the "in" of the first device. A closed ring guarantees redundancy of all data between the master "bridge" device and the addressed "hybrid" device.

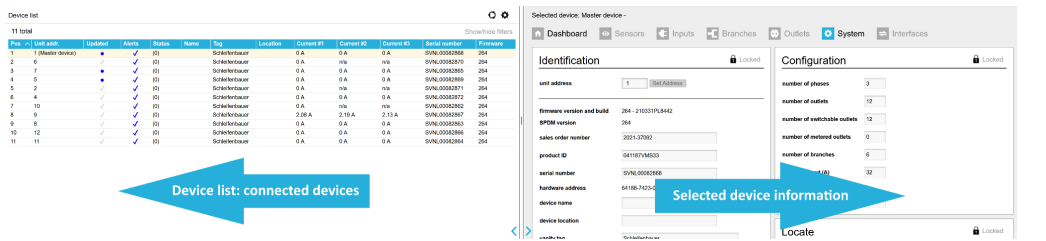

Device list only appears when the connected device is in "bridge" mode.

Note: When using multiple devices in a ring, make sure the one connected to the local network is in bridge mode and all others are in hybrid mode. If a PDU is configured in "bridge" mode and changed to "hybrid" mode the internal stored list with member PDUs must be cleaned through a "scan data bus" without any PDUs connected.

#### When new devices are added to a ring, the firmware 00 Device list Found 11 devices. might find several devices with unit address 0. [WARNING] new devices detected on data bus, see below [MARNING] duplicate devices detected on data bus, see below [11] found unit 0 (790-7423-0) [NEW] All connected devices require a unique unit address [10] found unit 0 (49562-7424-0) [NEW] to function properly. Having duplicate unit addresses [9] found unit 8 (63127-7423-0) [8] found unit 9 (0-0-20510) will result in warnings (see image). 11 total Show/hide filters 0 A 0 A 1 (Master device) (0) Schleifenbaue Schleifenbaue 0 A It is not possible to set all addresses all at once! 2 (0) n/a 3 (0) Schleifenbaue 0 A 0 A 7 4 5 (0) Schleifenbauer 0 A 0 A 5 Schleifenbaue 0 A n/a (0) In this example, four devices are found. Device [1] is 6 0 A 4 √ √ √ (0) Schleifenbaue 0 A n/a 7 10 (0) Schleifenbaue 0 A the bridged device so it is best to set this unit 8 (0) n/a n/a 9 9 (0) n/a n/a address last. So start with [4] which is the device on 0 (Invalid) 10 n/a n/a 0 (Invalid) 11 n/a n/a top in the list that was found first. • click < set address > a new screen will appear; check if the • Enter new unit address for device with hardware ID 790-7423-0: correct device is selected. fill in the new < unit address > ٠ Click < ok > A " write error" will occur which is correct: you just OK Annuleren changed the unit address so it can not be reached anymore at its old unit address. Please click <ok>

#### How to add new devices on an existing ring? How to solve duplicate devices?

## How to configure login profiles, usernames and passwords?

The PDU user authentication model provides five different accounts which can be used to access the web interface and SNMPv3. In the web interface the user accounts are in decreasing order of access rights: super, admin, power, user and viewer. It should be noted that super is only intended for use by Schleifenbauer personnel. The access rights of the different user accounts, together with databus and unauthenticated ethernet, are shown in the table below.

|                        | data bus | super / admin | power | user | viewer | eth unauth. |
|------------------------|----------|---------------|-------|------|--------|-------------|
| unit address           | х        | х             |       |      |        | х           |
| name, tag, location    | х        | х             |       |      |        | х           |
| import names           | х        | х             |       |      |        | х           |
| outl. & sens. names    | х        | х             | х     | х    |        | х           |
| alert settings         | х        | х             | х     |      |        | х           |
| reset subtotals        | х        | x             | х     |      |        | х           |
| switching              | х        | х             | х     | х    |        | х           |
| reset alerts / restart | х        | х             | х     | х    |        | х           |
| viewing                | х        | х             | х     | х    | х      | х           |
| FW upgrade             | х        |               |       |      |        | х           |
| scan (bridge mode)     |          | х             |       |      |        | х           |
| change PDU mode        |          | х             |       |      |        |             |
| interface settings     |          | х             | х     |      |        |             |
| IP address             |          | x             | х     |      |        |             |

The default password for each profile initially equals the username of the profile. For example the default password for the 'admin' user profile is "admin". Each user can change all more restricted user passwords, in addition to their own password. Please fill the 'Username' and 'Password' fields accordingly and then click login or press enter.

## How to change factory passwords?

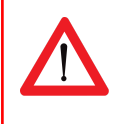

We advise our customers to change all standard passwords during setup of the system to prevent unauthorized access.

| User management                                              |                                                                                   | In the tab "Interfaces", section "User management", passwords can be changed.                                                                                                    |
|--------------------------------------------------------------|-----------------------------------------------------------------------------------|----------------------------------------------------------------------------------------------------|
| super role<br>username<br>new password<br>repeat<br>password | username action<br>super encoded<br>An empty username will disable the<br>account | <ul> <li>There are five login profiles:</li> <li>1. Viewer = viewing only</li> <li>2. User = viewer + resetting alerts and switching outlets</li> <li>3. Power = user + resetting subtotals</li> <li>4. Admin = all administrator rights</li> </ul> And the "factory profile": Super |

### How to change the Ethernet link settings?

The "ethernet link speed and duplex mode"-setting is set to **auto negotiate** by default. The link speed and duplex mode are automatically configured with the link partner (e.g. Network Switch).

You can also configure the link speed and duplex mode to a fixed setting. You can choose from the following options:

- Autonegotiate
- 10 Mbps Full Duplex
- 10 Mbps Half Duplex
- 100 Mbps Full Duplex
- 100 Mbps Half Duplex

| etwork conlige                         |                                                                                 | <b>-</b>                     |
|----------------------------------------|---------------------------------------------------------------------------------|------------------------------|
| DHCP & Static IP S                     | Settings                                                                        | Save Changes                 |
| Saving these set<br>Settings will be e | ings will reset Access Control settir<br>ffective after restart of CPU or replu | igs.<br>g of ethernet cable. |
|                                        |                                                                                 |                              |

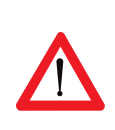

When this setting is changed, make sure the configuration of the link partner is changed accordingly! Deviations in speed/duplex modes prevent users from connecting to the PDU remotely. If this setting is changed to an invalid value by accident and users are unable to connect, change the setting of the link partner to the same setting in the PDU to be able to access the PDU again. If this doesn't solve the problem: Try a <u>factory reset</u>.

## **NETWORK CONFIGURATIONS**

#### DHCP and default address

In general, the Dynamic Host Configuration Protocol (DHCP) protocol can dynamically configure the:

• IP address, subnet mask, gateway address, Domain Name System (DNS) servers

By default, the PDU is configured to get the IP address from DHCP automatically. If the PDU does not receive an IP address within a set time, it will proceed using the default address (that needs to be configured manually as devices only start to function when their IP is unique):

192.168.1.220 (subnet mask: 255.255.255.0)

#### How to change the hostname?

It's possible for users to change the hostname of their devices. A hostname consists of a Schleifenbauer prefix and the serial number by default. There are three options: custom hostname, Schleifenbauer prefix combined with a sysname, or the default. These options are available in the "Interfaces" section of the web interface.

Custom hostname: Change the hostname value, save and restart PDU.

Schleifenbauer prefix and sysname: Add custom name to sysname value, save and restart. Back to default value (Schleifenbauer prefix and serial number): Empty sysname value, save and restart. Or empty hostname first and then empty the sysname.

# How to configure the IP settings manually?

| 310 DHCP advess     DHCP & Static IP Settings       68.4 162     Link SpeedDuplex Mode     Autoregotate       55.255.0     DHCP     enabled       112 26.0E.20C     DHCP failback to static IP     enabled       112 26.0E.20C     DHCP failback to static IP     enabled       112 26.0E.20C     DHCP failback to static IP     enabled       112 26.0E.20C     DHCP failback to static IP     enabled       112 26.0E.20C     DHCP failback to static IP     enabled, with failback to static IP on failback       112 26.0E.20C     DHCP failback delay (s)     10       112 16.0E.10     Subnet mask     255.255.255.0       114 11 can be used to lind access to camer LMN (B2.02(s))     gateway address     102.186.1.1                                                                                                    | Network Status                                                                                                    | 3                                                                                                    | Network Configu                                               | ıration                                                  |  |
|----------------------------------------------------------------------------------------------------|----------------------------------------------------------------------------------------------------|----------------------------------------------------------------------------------------------------|---------------------------------------------------------------|----------------------------------------------------------|--|
| BA 142     B1 FG1 & CHARLON IN COLUMN 3     S25 255 0     Los SpeedDuplex Mode     Automopolitate     S25 255 0     Los SpeedDuplex Mode     Automopolitate     DHCP     enabled     Instance to static IP     enabled, will fallback to static IP     enabled, will fallback to static IP     Instance to static IP     PV4 address     Instance     S25 255 0     S25 255 0     S25 255 255 0     S25 255 255 2     S25 255 2     S25 255 2     S25 2     S      | network state bound to DHCP address                                                                                                    |                                                                                                    | DHCP & Static IP Se                                           | attings                                                  |  |
| 55 250 0 Link SpeedDuplex Mode Automototike 68.4.1 26.4.1 26.4.2.2 26.4.2.2.2 26.4.2.2 26.4.2.2 26.4.2.2 26.4.2.2 26.4.2.2 26.4.2.2 26.4.2.2 26.4.2.2 26.4.2.2 26.4.2.2 26.4.2.2 26.4.2.2 26.4.2.2 26.4.2.2 26.4.2 26.4.2 26.4.2 2 | IPv4 address                                                                                                    | 192.168.4.162                                                                                                    | Diffor a station se                                           | stungs                                                   |  |
| 68.4.1     DHCP     enabled       1:280.62.0C     DHCP failback to static IP     enabled, will failback to static IP on failback to static IP on failback.       indexing_SVNL00062865     DHCP failback to static IP     enabled, will failback to static IP on failback.       indexing_SVNL00062865     DHCP failback design (n)     10       indexing_Park Mohas TCP     P44 address     122,168,1220       not IP is can be und to link access to cumer LMN (88.8020)     gateway address     132,168,1.1                                                                                                    | subnet mask                                                                                                    | 255.255.255.0                                                                                                    | Link Speed/Duplex Mode                                        |                                                          |  |
| 1:2 BD/E2:0C     DRCP failback to static IP     entation       Iter/Daurg_SVHL00062668     DRCP failback to static IP     entation       Iter/Daurg_SVHL00062668     DRCP failback to static IP     entation       Iter/Daurg_SVHL00062668     DRCP failback to static IP     entation       Iter/Daurg_SVHL00062668     DRCP failback to static IP     entation       Iter/Daurg_SVHL00062668     DRCP failback delay (s)     10       Iter/Daurg_SVHL0006270     By 4 didress     152,168,1.220       Iter/Daurg_SVHL0006270     gateway address     152,168,1.1                                                                                                    | gateway                                                                                                    | 192.168.4.1                                                                                                    | DHCR                                                          | anablad                                                  |  |
| Improvide gravity 0.000023068         DHCP failback to static IP         enabled, will failback to static IP on fail<br>enabled, will failback to static IP on fail<br>DHCP failback deixy (s)           Insuline, P. and pref. bits. Any motion of data members, Any motion of data members, and pref. bits. Any motion of data members, and pref. bits. Any motion of data members, and pref. Bits. Any motion of data members, and pref. Bits. Bits.                                                              | MAC address                                                                                                    | D0:22:12:B0:E2:0C                                                                                                    | bildr                                                         | GINDIG .                                                 |  |
| DHCP fullback delay (s)      DHCP fullback delay (s)      DHCP fullba      | hostname                                                                                                    | Schleifenbauer_SVNL00082868                                                                                                    | DHCP fallback to static IP                                    | enabled, will fallback to static IP on failure           |  |
| Insusion, P and prefix bits, Any network divert that disent hand the disent hand directs 192, 168, 1, 220  Insur PL, Carch Ivan dro laimed to laimed to laim | Access Contro                                                                                                    | Locked                                                                                                    | DHCP fallback delay (s)                                       | 10                                                       |  |
| Couldon P and Parks bit. Any makes divertified and multi-     PS SMIP, Any Machine Top     Super Any Machine Top     Super Any Machine Top           |                                                                                                    |                                                                                                    | IPv4 address                                                  | 192.168.1.220                                            |  |
| the IP. It can be used to limit access to current LAN (0.0.0.024)                                                                                                    | Access control is sponfield in CDR netators, P and perfect bits. Any network divent that doesn't match     one of these rules will be speciald.     These settings are shared for HTTP, SNMP, APL, Modous TCP |                                                                                                    | subnet mask                                                   | 255.255.255.0                                            |  |
| 0g                                                                                                    |                                                                                                    |                                                                                                    | gateway address                                               | 192.168.1.1                                              |  |
| a single entry primary DNS 0.0.0.0                                                                                                    | 0.0.0.00 can be<br>0.0.0.032 can b                                                                                                    | used to allow all IPs<br>e used to disable a single entry                                                                                                    | primary DNS                                                   | 0.0.0.0                                                  |  |
| i8.9.163 secondary DNS 0.0.0.0                                                                                                    | web client IP 192.168.9.163                                                                                                    |                                                                                                    | secondary DNS                                                 | 0.0.0.0                                                  |  |
| single entry primary DNS 0.0.0.0                                                                                                    | Access control i<br>one of these rule<br>These settings a<br>0.0.0.0 is replac<br>0.0.0.0/02 can be<br>0.0.0.0/32 can be                                                                                      | a specified in CDIR notation, IP and prefix bits. Any material date that desarch match<br>and the appendix.<br>In a series for HTTE Stock SIMPL APA. Modulos TCIP<br>and all desarch at IPS.<br>and all desarch at IPS.<br>The series of address is a single entry. | IPv4 address<br>subnet mask<br>gateway address<br>primary DNS | 192.168.1.220<br>255.255.255.0<br>192.168.1.1<br>0.0.0.0 |  |
|                                                                                                    | illowed IPv4 range 1                                                                                                    | 0.0.0.0 / 0                                                                                                    | hostname                                                      | Schleifenbauer_SVNL0                                     |  |
| 0 / 0 hostname Schleifenbauer_SVNL0                                                                                                    | lowed IDud range 2                                                                                                    | 0000 /0                                                                                                    |                                                               |                                                          |  |

The IP settings can be manually configured by using the web interface:

| Actions: | • | go to the <web interface="">, tab &lt; Interface &gt;, block &lt; Network Configuration &gt;.</web> |
|----------|---|----------------------------------------------------------------------------------------------------|
|          | • | disable DHCP.                                                                                       |
|          | • | Fill in the "Static IP Settings".                                                                   |
|          | • | Restart the CPU: go to tab < System >, block "Reset".                                               |
|          |   |                                                                                                    |

When using 'DHCP fallback to static IP', it is recommended to enter a unique IP address for each PDU. This fallback, when configured correctly, ensures that all PDUs are individually reachable in case of a faulty DHCP server. This prevents PDUs from being assigned to the same IP address.

### How to setup IPv6?

Since firmware version FW2.44, IPv6 support has been introduced in the Schleifenbauer PDU. This feature is disabled by default.

#### IPv6 Autoconfigure (SLAAC)

By default the PDU will try to obtain its IPv6 address through a process called "stateless local address auto configuration" (SLAAC). This setting can be turned off in the web interface by setting "IPv6 Autoconfigure" to "disabled". The PDU will try to find a router by sending router solicitation packets via ICMP6 using its link-local address. This means that a IPv6-enabled router must be available on the network and it must send ICMP6 router advertisement packets in order for the PDU to obtain a valid IP6 address. When "IPv6 fallback to static IP" is set to enabled in the web interface, the PDU will use it's configured static addresses as fallback when a router cannot be found.

#### Static IP

To use static IPv6 addresses the PDU must either have it's "IPV6 Autoconfigure" setting disabled or "IPv6 fallback to static IP" enabled in the web interface. To change the static IPv6 addresses, fill in a valid IPv6 into fields "IP6 address 1" and/or "IP6 address 2"; see next chapter. These settings can be found under "interfaces → network configuration".

<sup>&</sup>lt;sup>1</sup> <u>https://en.wikipedia.org/wiki/IPv6\_address</u>

<sup>&</sup>lt;sup>2</sup> <u>https://en.wikipedia.org/wiki/Hexadecimal</u>

## How to configure IPv6?

| Network Configu                                               | uration                                           | The IPv6 settings can be found in the PDUs web<br>interface at the tab < Interfaces> block < Network<br>Configuration >.                                                                   |  |
|---------------------------------------------------------------|---------------------------------------------------|----------------------------------------------------------------------------------------------------|--|
| DHCP & Static IP Se                                           | ettings                                           |                                                                                                    |  |
| Link Speed/Duplex Mode                                        | Autonegotiate \$                                  | The PDU will always generate a Link-local address which starts with "FE80::".                                                                                                    |  |
| DHCP                                                          | enabled \$                                        |                                                                                                    |  |
| DHCP fallback to static IP                                    | enabled, will fallback to static IP on failure \$ | This address is auto-generated and loses its scope at the first encountered network node. <sup>3</sup>                                                                                     |  |
| DHCP fallback delay (s)                                       | 10                                                |                                                                                                    |  |
| IPv4 address                                                  | 192.168.1.220                                     | interface or on the "IPv6 Link" page on the PDU                                                                                                    |  |
| subnet mask                                                   | 255.255.255.0                                     | display as shown in the image below.                                                                                                    |  |
| gateway address                                               | 192.168.1.1                                       | To enable IPv6 support, the user must login to the                                                                                                    |  |
| primary DNS                                                   | 0.0.0.0                                           | PDU using the IPv4 address presented on the display.                                                                                                    |  |
| secondary DNS                                                 | 0.0.0.0                                           | network configuration is a drop-down box called "IP                                                                                                    |  |
| hostname                                                      | Schleifenbauer_SVNL00                             | Protocol select". The default value of this drop-down box is "IPv4 only".                                                                                                    |  |
| IP protocol select                                            | IPv4/IPv6 dual-stack \$                           |                                                                                                    |  |
| IP6 address 1                                                 | ::                                                | To enable IPv6 set this to either "IPv6 only" or<br>"IPv4/IPv6 dual-stack", which means the PDU can                                                                                        |  |
| IP6 address 2                                                 | ::                                                | communicate through both protocols.                                                                                                    |  |
| IPV6 Autoconfigure                                            | enabled \$                                        | Note that selecting "IPv4 only" or "IPv6 only"                                                                                                    |  |
| IPV6 fallback to static IP                                    | enabled ‡                                         | requires one of the filtering ranges to be all zero                                                                                                    |  |
|                                                               |                                                   | locking themselves out. Filtering ranges can be                                                                                                    |  |
|                                                               |                                                   | configured afterwards when the user has connected                                                                                                    |  |
|                                                               |                                                   | to the bridged and/or hybrid PDU using the protocol previously specified.                                                                                                    |  |
| HI FE80:<br>80:7AFC<br>80:7AFC<br>80:7AFC<br>#3:::<br>MPV6 LM | D222:12FF:FE<br>D222:12FF:FE<br>D222:12FF:FE      | Enabling IPv6 adds an additional page to the PDU<br>display named "IPv6 LINK" (see image). The current<br>IP Mode is also visible if the user navigates to the "IP<br>INTERFACES" display. |  |

<sup>&</sup>lt;sup>3</sup> <u>https://en.wikipedia.org/wiki/Link-local\_address#IPv6</u>

#### How to set up IPv6 address filtering?

IPv6 address filtering settings can be found at tab < Interfaces > block < Access control > from within the web interface. The web interface shown in the image below allows users to specify three IP ranges which grant access, anything outside of these IP ranges will be blocked. If the user wishes to configure only a single range, all three boxes should be filled with that range.

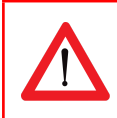

All "allowed IPv6 range" fields must be filled in order for the filter(s) to have effect !

Setting any address with prefix "0" will allow any address to access the PDU web interface, SNMP, modbus etc. Setting the address to "::" (all zero's) and the prefix to a number between 0 and 128, will limit the allowed IP scope to the network the PDU is connected to. Filtering will then be disabled.

#### IPv6 example

Setting a filter of A76F::D222:12FF:FEB0:F48/64 will allow any address starting with A76F:0000:0000:0000: (A76F::) but other addresses such as A76A::32D4:731B:F17B:6 will be blocked. For a more detailed explanation see the Wikipedia page on IPv6 subnetting<sup>4</sup>. Please note that filtering requires a complete and valid IP address to function properly.

| allowed IPv6 range 1<br>allowed IPv6 range 2 | :: / 0<br>:: / 0         | IPv6 filtering ranges        |
|----------------------------------------------|--------------------------|------------------------------|
| allowed IPv6 range 3                         | :: / 0                   |                              |
| IPv6 link-local address                      | FE80::D222:12FF:FEB0:F48 | PDUs current IPv6 addresses. |
| IPv6 address 1                               | AF::D222:12FF:FEB0:F48   |                              |
| IPv6 address 2                               | ::                       |                              |
|                                              |                          |                              |

<sup>&</sup>lt;sup>4</sup> https://en.wikipedia.org/wiki/IPv6\_subnetting\_reference

## **Configure SSL certificates**

For increased security the communication can be encrypted using SSL certificates.

#### **Key Generation**

Certificates with a public and private key can be uploaded with the web interface. The certificates are used for the authentication phase of the handshake. These certificates can be generated in 3 steps:

- 1. Generate a private key
- 2. Generate a CSR (Certificate Signing Request) with the private key.
- 3. Create a self-signed certificate with the CSR.

The following private keys will be supported:

- 1. RSA (1024 bit)
- 2. Elliptic Curve (secp256r1/ prime256v1 and secp384r1)

#### **TLS Cipher Suites Supported:**

The TLS cipher suites are listed in the following format (example):

#### TLS\_DHE\_RSA\_WITH\_AES\_256\_GCM\_SHA384

- 1. TLS prefix
- 2. Key Exchange algorithm (DHE) (Excluded for static keys)
- 3. Authentication algorithm (RSA)
- 4. Encryption algorithm (AES)
- 5. Encryption strength (256)
- 6. Encryption mode (GCM)
- 7. MAC (SHA284)

The certificate uploaded is used for the "Authentication algorithm" (RSA or Elliptic Curve). Other options (Key Exchange, Encryption etc) are selected from what the client lists as supported in the "Client Hello". The following cipher suites are supported:

Static Key with RSA:

- MBEDTLS\_TLS\_RSA\_WITH\_AES\_128\_GCM\_SHA256
- MBEDTLS\_TLS\_RSA\_WITH\_AES\_128\_CBC\_SHA256
- MBEDTLS\_TLS\_RSA\_WITH\_AES\_256\_CBC\_SHA256
- MBEDTLS\_TLS\_RSA\_WITH\_AES\_128\_CBC\_SHA
- MBEDTLS\_TLS\_RSA\_WITH\_AES\_256\_CBC\_SHA

Ephemeral Elliptic-curve Diffie–Hellman with elliptic curve:

- MBEDTLS\_TLS\_ECDHE\_ECDSA\_WITH\_AES\_128\_CBC\_SHA
- MBEDTLS\_TLS\_ECDHE\_ECDSA\_WITH\_AES\_256\_CBC\_SHA
- MBEDTLS\_TLS\_ECDHE\_ECDSA\_WITH\_AES\_128\_CBC\_SHA256
- MBEDTLS\_TLS\_ECDHE\_ECDSA\_WITH\_AES\_128\_GCM\_SHA256

Elliptic-curve Diffie–Hellman with elliptic curve:

- MBEDTLS\_TLS\_ECDH\_ECDSA\_WITH\_AES\_128\_CBC\_SHA
- MBEDTLS\_TLS\_ECDH\_ECDSA\_WITH\_AES\_256\_CBC\_SHA
- MBEDTLS\_TLS\_ECDH\_ECDSA\_WITH\_AES\_128\_CBC\_SHA256
- MBEDTLS\_TLS\_ECDH\_ECDSA\_WITH\_AES\_128\_GCM\_SHA256

#### Note on self-signed certificates

At the moment only self-signed certificates are supported.

#### **Certificate Generation**

OpenSSL can be used to generate the private keys and certificates. We can provide scripts for this purpose if requested.

#### Adding the certificates

- 1. Unlock "Webserver" block
- 2. Select or add HTTPS to the webserver section "HTTP/HTTPS"
- 3. Select the port (default: 443) you want to use for communication with HTTPS
- 4. Click "Save Changes"

| Webserver  |              | Locked |
|------------|--------------|--------|
| HTTP/HTTPS | HTTP+HTTPS v |        |
| HTTP port  | 80           |        |
| HTTPS port | 443          |        |
|            |              |        |

## **Procedure (continued):**

- 5. Unlock "Certificates" block
- 6. Set "Use custom certificates" to enabled
- 7. Load your certificate into an editor, select the text and paste it in the appropriate box
- 8. Load your private key into an editor, select the text and paste it in the appropriate box
- 9. Click "Save Changes"
- 10. Go to the system tab and reboot the PDU to actualize your new configuration.

| Certificates                                     | Editable     |
|--------------------------------------------------|--------------|
|                                                  | Save Changes |
| Settings will be effective after restart of CPU. |              |
| Certificate Common Name Schleifenbauer<br>(CN)   |              |
| Use custom certificates enabled ~                |              |
| Paste certificate below                          |              |
| BEGIN CERTIFICATE                                | ^            |
|                                                  |              |
|                                                  | ~            |
| Paste key below                                  | × .::        |
| BEGIN PRIVATE KEY                                | ^            |
|                                                  |              |
|                                                  |              |
| ζ.                                               | ,            |
|                                                  |              |

#### How to send SNMP Traps with IPv6?

The PDU allows the user to set two SNMP trap destinations. Traps occur when an alert has been triggered in the PDU. These destinations are located at "interfaces → SNMP" in the PDU web interface. The "trap destination address" fields can be set to IPv4 addresses if IPv4 is enabled and IPv6 addresses if IPv6 is enabled, or both when dual-stack is enabled at IP Protocol select.

|                            |               | _ | Using IPv6 traps |
|----------------------------|---------------|---|------------------|
| trap destination address 1 | AF::2         |   |                  |
| trap destination address 2 | AF::D256:B4A7 |   |                  |
|                            |               |   |                  |

## How to stop alert signalling? (auto reset alert)

From firmware 2.40 and newer it's possible to select a duration time after which the alert will be cleared after the cause of the alert is resolved. It's no longer necessary to clear the alert on the PDU or via an interface after the event which led to an alert is resolved.

Important: Alerts are always caused by issues that need to be resolved as soon as possible. So it is important that the alerts are recorded/logged in a management system.

#### FIRMWARE DOWNGRADE / UPGRADE

The development of the PDU firmware is an ongoing process. With every new release not only issues are fixed, but new features are also added. There will be miscellaneous minor improvements and fixes, but also general performance and stability improvements. Always make sure the firmware is up to date to ensure the PDUs are equipped with the latest technology and newest features.

If devices are connected in a databus ring, upgrading of all attached devices can be done remotely! During the upgrade process the power distribution won't be interrupted. Our firmware, firmware tools and manual can be downloaded from our website and can be used for free.

When a bridged PDU is present in the databus make sure the firmware is upgraded first. This firmware is listed on the documentation page of the Schleifenbauer website. The latest firmware, manual and updater tool is listed on the support page of our website <u>www.schleifenbauer.eu</u>.

A device with a pre-branches firmware (older than 2.64) as master does not support branch PDUs in a ring. Older firmware can not process anything from branches (alerts, branches tab, web interface).

In the case of the above scenario we recommend updating all devices in the ring to the highest firmware version in the ring for maximum compatibility and stability.

Also renumbering of devices in a ring works better with the latest firmware due to an update in the renumbering algorithm.

#### How to upgrade the firmware? Using SPST

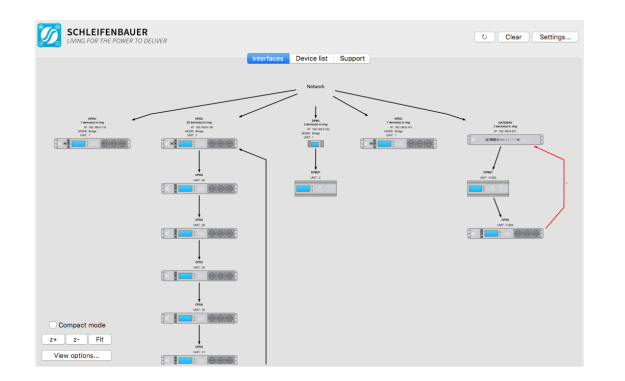

SPST is short for "Schleifenbauer Products Service Tool". This program aims to aid customers in analyzing and maintaining their network of Schleifenbauer PDUs and DPM-energy meters. SPST provides the following features:

- 🖉 Users can "quick scan" the status of the databus.
- 🖉 Users can up-/downgrade firmware easy and simple.
- 🖉 Users can remotely mass configure databus devices.
- SPST will decrease problem solving lead time.

SPST and it's manual can be downloaded at <u>www.schleifenbauer.eu</u>. We advise our customers to read the manual before using SPST. One of the purposes of the SPST tool is to make firmware updating and mass configuration easier.

### How to upgrade the firmware? Using USB

All G3 products are equipped with a USB port near the PDU display. USB support is enabled by default if it hasn't been explicitly disabled by the user. To start the update process make sure that USB support is enabled in the web interface. This can be done in the <system> -> settings section at the web interface. Alternatively, it is possible to enable or disable the USB interface with the Modbus or SNMP interface.

#### Download the latest firmware from <a href="https://docs.schleifenbauer.eu/?dir=Firmware">https://docs.schleifenbauer.eu/?dir=Firmware</a>.

The firmware is provided as a single ZIP-archive. Please extract the **entire contents** of this archive onto a **blank FAT32-Formatted USB stick**. Safely remove this USB stick from the PC and insert it into a PDU. The upgrade starts automatically.

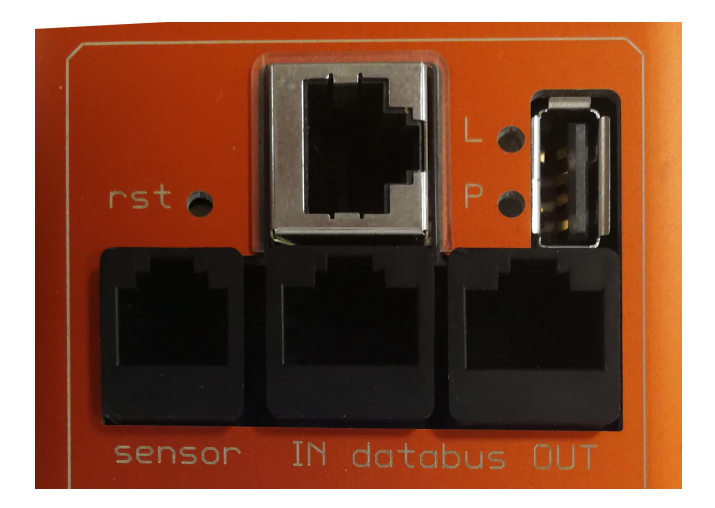

#### SCHLEIFENBAUER DATABUS: WHAT IS IT?

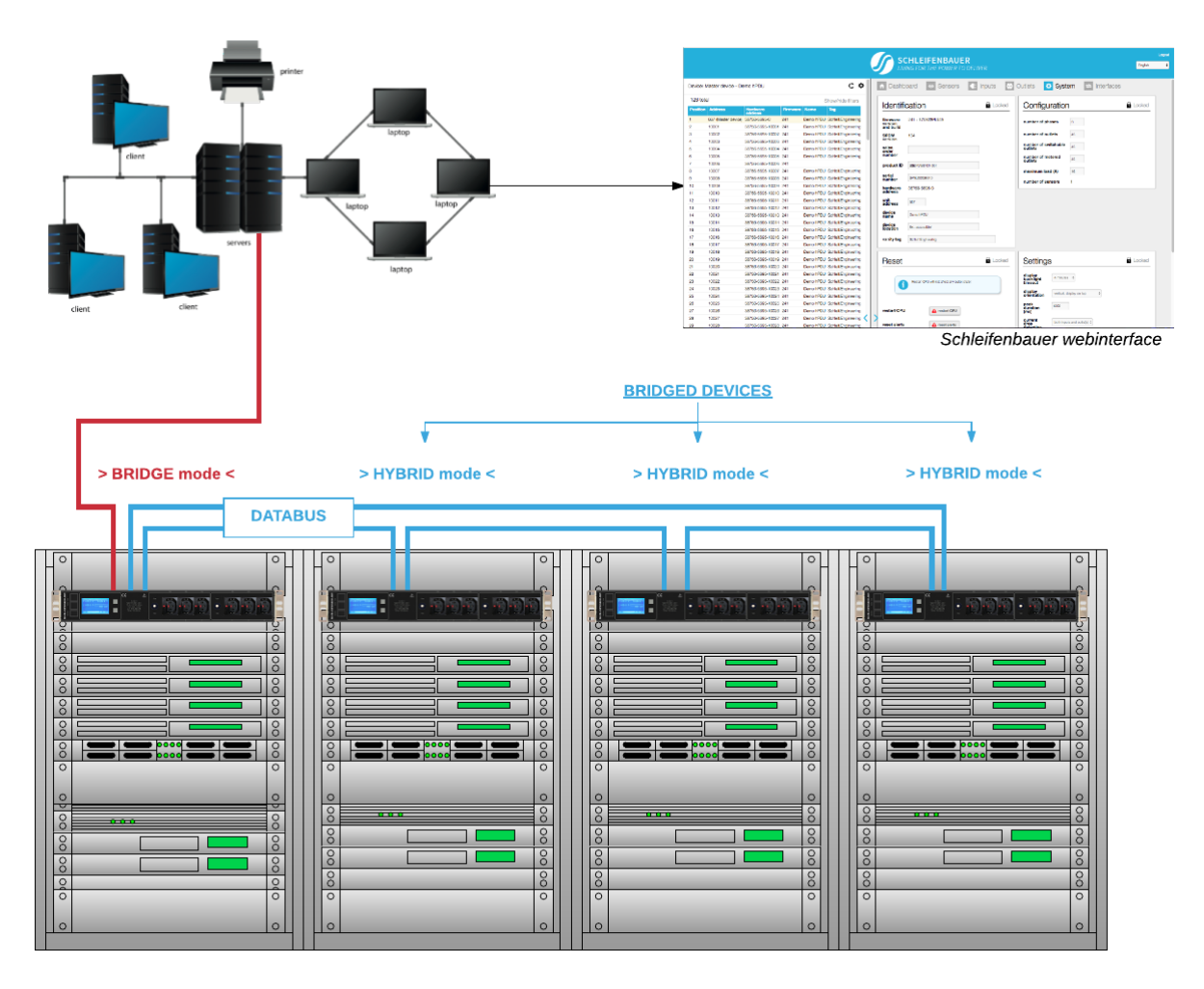

The intelligence of Schleifenbauer PDUs (and DPM energy meters) makes it possible to read and manage devices remotely over IP. It's possible for example to access the databus via the web interface, MODBUS and SNMP.

The databus provides a wide range of options: it has adequate support for custom configurations that are desired by the user.

Databus and power distribution are separated in the Schleifenbauer PDU. All operations on the databus do NOT interfere with the distribution of power to the connected equipment in the racks.

#### Advantages of the databus:

- easy to build: Pick a PDU and connect it to a local area network, daisy chain the rest of the PDUs and a databus is created.
- remote updating of the firmware.

#### Explanation of the image:

- the PDU/DPM-energy meter that is connected to the LAN must be in "BRIDGE" mode; this is the MASTER device.
- all "daisy chained" devices must be in "HYBRID" mode; these are the BRIDGED devices.

## How to prevent data losses because of cable cuts? Ring redundancy

The advantage of ring redundancy per PDU is that a cable cut will not affect the other PDUs on the bus. This could happen in a normal daisy chained serial bus topology.

However, Schleifenbauer has made their bus redundant. A single cable cut will not affect the readout or control of the PDUs; it will try to get access through the alternative route on the ring. A cable cut is detected by our firmware and an error message will be submitted to the database. This error becomes visible in the "ring" icon (that is open or closed), which can be found on the right side of the "Device list". The disadvantage of a serial bus topology is therefore covered in the Schleifenbauer system.

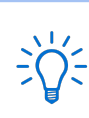

See Part I "How to connect a databus" on the PDU

#### How to connect the databus to LAN? Using a PDU!

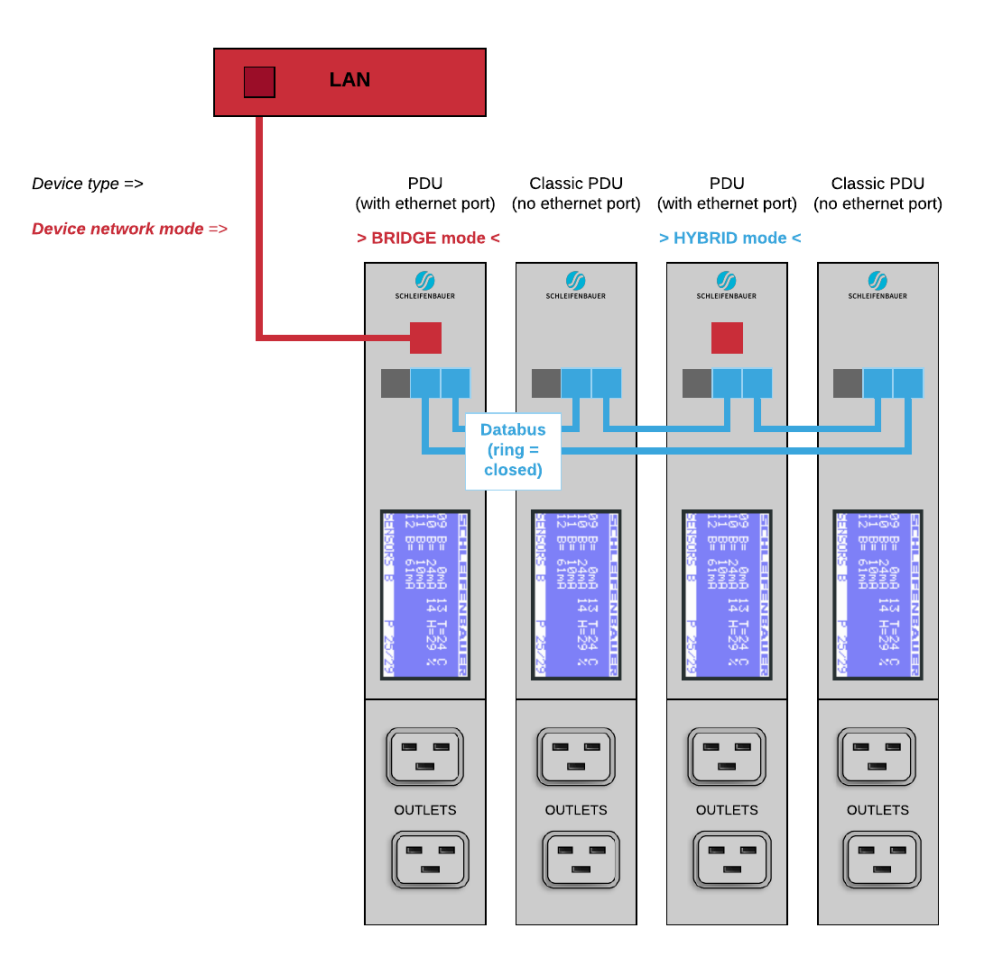

The image above shows a small databus-ring with only four devices connected to a LAN: a Classic PDU and PDU with ethernet port. The device connected to the LAN must have an ethernet port and be in "bridged" mode. All other devices should be in "Hybrid" mode. The bridged device becomes a gateway for all devices on the databus.

It's possible to connect numerous Schleifenbauer devices to the device which is in bridge mode: PDUs and DPM3's (= three channel energy meter) as well as Classic PDUs and DPM27 (= 27 channel energy meter). The sequence of devices does not affect the performance of the databus-ring. But, the more devices you place in the databus-ring, the slower data transmission will be. The image shows that different Schleifenbauer devices can be connected in a ring which makes the system easily scalable to customer needs. It is advised to close the databus ring. Connect the last device in the databus to the device in bridge-mode. In a closed databus ring all connected devices are reachable through IN and OUT databus ports (clockwise and counter-clockwise).

Advantages: (1) when only using devices with ethernet port: only the device in bridge mode uses one IP-address. (2) it's possible to select any device connected to the local area network as long as it is in bridge mode, (3) the system is easily scalable.

Databus communication takes 0,2 seconds per query (e.g. input measures block). Therefore we advise to create rings with a maximum of 50 devices which means that querying each device once will take approximately ten seconds.

# PART IV - PROBLEM SOLVING

## How to perform a "Software reset"? And why?

When Interface-settings are changed the CPU has to be restarted in order to adapt to the new settings. In the web interface a pop up will appear when a restart is required:

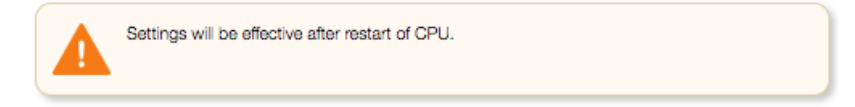

#### Remotely

A software reset can be performed in the web interface. It is important to understand that a software reset has no impact on power distribution of the PDU. So a reset can be performed at any time without having to interrupt the power supply and without losing the settings in the PDU.

#### Locally

The PDU can be restarted using a paperclip or a similar sized object to press the reset button. This button is mounted behind the hole labelled as 'rst' on the PDU next to the Ethernet connection port.

#### How to perform a "Factory reset"?

If the PDU can no longer be accessed through the local area network, for example, because settings have been changed, restoring IP access may be required. The following procedure causes the PDU to adopt various default values, which allows it to be redetected on the network without losing any of the other settings in the PDU. However, the power supply must be interrupted in order to perform this restore procedure! The procedure is described in five steps:

- 1. Interrupt the power supply to the PDU.
- 2. Restore the power supply.
- 3. Wait for one second and afterwards press the reset button using a paper clip.
- 4. Wait for another second and press the reset button again.
- 5. Wait for another second and press the reset button again.

The PDU has now adopted the default values for the IP settings. The access control fields and the web server settings have also been returned to the standard values.

Please note that because the power is removed, outlets will also be out of power. Hence, during this process there won't be any measuring.

Please keep in mind that kWh totals will **NOT** be reset during this process.

## How to reset peak current? And other dips or peaks

Example: The "overcurrent alert at" is set on 5.00A in the < input > tab. At a certain moment in time an alert in the web interface dashboard appears. Check the Inputs-tab and notice the peak current of 8.30A in this example image:

| peak current | voltage | min voltage | overcurre | nt alert at |
|--------------|---------|-------------|-----------|-------------|
| 8.30         | 228.93  | 222.26      |           | 5.00        |

Clear the alert locally or by the reset button in the <Reset> section in the System-tab, the peak current will not be cleared. This is done manually by clicking the <reset peaks and dips> button in the <Reset> section of the System-tab:

reset peaks and dips

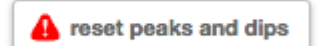

## RECYCLING

Schleifenbauer Products aims to be a socially responsible corporation. Therefore, it makes great effort to minimise the impact of our products to our planet during production as well as during operation. Packaging consists of recyclable materials and Schleifenbauer asks their customers to save them for future use or to dispose of them with applicable regulations.

# **PRODUCT SPECIFICATIONS**

|                    | OPERATING                |
|--------------------|--------------------------|
| Temperature        | 0° to 60° Celsius        |
| Height             | -30 to +2000 mm          |
| Relative humidity  | 10 to 90% non-condensing |
| Power consumption  | Maximum 12 Watt          |
| Level of pollution | 2                        |
| Environment        | Indoors IP20             |
| Class of equipment | Class I                  |
| Protective rating  | П                        |
| Conditions of use  | Continuous               |

| Voltage:          | single-phase 100-230 VAC; three-phase 230/400 VAC |
|-------------------|---------------------------------------------------|
| Frequency:        | 50/60 Hz                                          |
| Permitted load:   | see product information on your PDU               |
| Accuracy:         | EN 50470-1/3 class B, EN 62053-21: class 1, ± 1%  |
| Wire colour code: | L1 = BROWN L2 = BLACK L3 = GREY                   |
|                   | N (neutral) = BLUE PE = YELLOW/GREEN              |

## **SERVICE AND SUPPORT**

Please contact us in case there are questions regarding our products:

| Т:       | +31 73 5230256                   |
|----------|----------------------------------|
| F:       | +31 73 5212383                   |
| E-mail:  | support@schleifenbauer.eu        |
| Website: | <u>http://schleifenbauer.eu/</u> |

If an email is sent, a case is created automatically with a unique case number. The request will be investigated in detail and proper actions will be taken. Correspondence about the case will be done with the unique number as reference.

© Schleifenbauer is a registered trademark. This publication is protected by copyright. No part of it may be reproduced or transmitted in any form, without prior consent in writing from Schleifenbauer Products BV.